### Virtual EMS (VEMS)

### Installation, Configuration, and User Guides

V43

April 2019

# accruent

Accruent Confidential and Proprietary, copyright 2019. All rights reserved.

This material contains confidential information that is proprietary to, and the property of, Accruent, LLC. Any unauthorized use, duplication, or disclosure of this material, in whole or in part, is prohibited.

No part of this publication may be reproduced, recorded, or stored in a retrieval system or transmitted in any form or by any means—whether electronic, mechanical, photographic, or otherwise—without the written permission of Accruent, LLC.

The information contained in this document is subject to change without notice. Accruent makes no warranty of any kind with regard to this material, including, but not limited to, the implied warranties of merchantability and fitness for a particular purpose. Accruent, or any of its subsidiaries, shall not be liable for errors contained herein or for incidental or consequential damages in connection with the furnishing, performance, or use of this material.

# accruent

### Table of Contents

| VEMS Installation Guide V43            | 4  |
|----------------------------------------|----|
| VEMS Integrated Authentication Install | 13 |
| VEMS User Guide V43                    | 26 |

#### Introduction

This document lists the steps you must take to install Virtual EMS. Virtual EMS is an optional, customerfacing web application that makes EMS available online. Virtual EMS provides an online calendar, streamlines the room request process and provides capability to support self-service reservations.

If you are upgrading to a newer version of Virtual EMS, please encourage users at your facility to read the separate *What's New* document before they begin working with the new version of the software. Doing so will minimize the amount of time it takes them to get "up-to-speed" with the new release and help them benefit from new features and functions that they might not otherwise discover.

#### **Customer Support**

Unlimited toll-free customer support is available to EMS users who have a current Annual Service Agreement (ASA). If you are unable to resolve a problem or answer a question by reading the EMS documentation, contact us at:

| Email: | support@emssoftware.com |
|--------|-------------------------|
| Web:   | www.emssoftware.com     |
| Phone: | (800) 288-4565          |
| Fax:   | (303) 796-7429          |

#### Hardware and Software Requirements

A list of the system requirements for Virtual EMS is maintained on our website.

#### **Obtaining the Latest Release of Virtual EMS**

The latest release of Virtual EMS can be downloaded from the online Support Center.

- 1. Go to <u>www.emssoftware.com</u> and enter your Email Address and Password in the Support Center area.
- 2. Click the <u>Software downloads</u> link.
- 3. Download Virtual EMS (VirtualEMS.msi). Required for both first time installations and upgrades.

#### Installing/Upgrading Virtual EMS

**Important:** Before beginning the installation process, please install or upgrade your EMS databases as outlined in the *EMS Installation Instructions*.

**Important:** Existing versions of Virtual EMS must be manually uninstalled. Please make sure to copy-off and save any files that have been customized.

- 1. Manually <u>uninstall</u> any previous versions of Virtual EMS on your web server.
- 2. Verify that the prerequisite software has been installed.
- 3. Download the VirtualEMS.msi file onto the web server that will be running Virtual EMS.
- 4. Run VirtualEMS.msi.
- 5. The first screen welcomes you to the Virtual EMS Setup Wizard. Click **Next** to begin the installation process. The *Destination Folder* screen will appear.

| 岃 Virtual EMS Setup                                                         | ×                                     |
|-----------------------------------------------------------------------------|---------------------------------------|
| Destination Folder                                                          |                                       |
| Lick Next to install to the default folder or click Change to choose anothe | · · · · · · · · · · · · · · · · · · · |
| Install Virtual EMS to:                                                     |                                       |
| C:\Inetpub\wwwroot\VirtualEms\                                              |                                       |
| Change                                                                      |                                       |
|                                                                             |                                       |
|                                                                             |                                       |
|                                                                             |                                       |
| Back Next                                                                   | Cancel                                |

 Select the destination folder. The installation process will create a new physical directory on your web server based on the destination folder path entered ("Virtual Ems" in the example above.) Click Next.

**Note:** Virtual EMS should <u>not</u> be installed in the same physical directory as other EMS webbased products OR under a site running another version of Virtual EMS.

7. The SQL Server and database information screen will appear.

| 设 Virtual EMS                                                                             |
|-------------------------------------------------------------------------------------------|
| SQL Server and database information.         Please enter a SQL Server and database name. |
| SQL Instance Name:<br>Database Name:                                                      |
| Back Next Cancel                                                                          |

- 8. Enter your SQL Instance Name.
- 9. Enter your Database Name:
  - EMS Professional customers typically named "EMSData"
  - EMS Workplace, EMS Campus, EMS Enterprise, EMS District and EMS Legal customers typically named "EMS"
- 10. Click Next.
- 11. The Virtual Directory information screen will appear.

| 谩 Virtual EMS                          |           | ×      |
|----------------------------------------|-----------|--------|
| Virtual Directory information.         |           | .112   |
| Please enter a Virtual Directory name. |           | 200    |
|                                        |           |        |
| Virtual Directory Name:                |           |        |
| VirtualEms                             |           |        |
|                                        |           |        |
|                                        |           |        |
|                                        |           |        |
|                                        |           |        |
|                                        |           |        |
|                                        |           |        |
|                                        | Back Next | Cancel |

12. The Virtual Directory Name will default to the destination folder specified in Step 6. It is recommended that you keep the default setting. The installation process will create a virtual directory on your web server based on the virtual directory entered ("Virtual Ems" in the example above.) Click **Next**.

**Note:** Virtual EMS should <u>not</u> be installed in the same virtual directory as other EMS web-based products OR under a site running another version of Virtual EMS.

- 13. The *Ready to install Virtual EMS* screen will appear. Click Install Virtual EMS.
- 14. The Completed the Virtual EMS Setup Wizard screen will appear. Click Finish.

#### Starting Virtual EMS

After following the steps above, verify your Virtual EMS installation by opening a browser and entering the Virtual EMS address:

http://[ServerName]/VirtualEMS/ (replace [ServerName] with the name of your web server)

The first time you launch Virtual EMS, it may take a few extra moments for the website to display. If you encounter any issues, please contact Customer Support for assistance.

For information on how to configure Virtual EMS, please refer to your EMS Setup Guide.

#### **Optional Virtual EMS Modules**

If you currently do not own one of optional, separately licensed modules outlined below, but are interested in more information, please contact your Account Executive.

#### Integrated Authentication

The Integrated Authentication module is a component for Virtual EMS that provides single-sign-on capability using Integrated Windows Authentication, your organization's portal or LDAP. Please refer to the *Integrated Authentication Configuration Instructions* for installation instructions.

#### Plan-a-Meeting

Plan-a-Meeting is a component for Virtual EMS that integrates with Microsoft Exchange or IBM Lotus Notes. With this module, web users can view the availability of both meeting rooms *and* attendees, and send Microsoft Outlook or IBM Lotus Notes-compatible meeting invitations - all from within Virtual EMS. Please refer to the *PAM Installation Instructions* for installation instructions.

#### Floor Plan Module

The Floor Plan module allows web users to search for, view and reserve available space from an interactive floor plan within Virtual EMS. Please refer to the *Floor Plan Module Installation Instructions* for installation instructions.

#### **Customizing Virtual EMS**

After you have installed Virtual EMS you can customize many aspects of it. You can change the "look and feel" of Virtual EMS by inserting your own logo. Experienced web developers can also modify the system's style sheet to change fonts and colors. For information on how to configure Virtual EMS, define help text for various pages or re-label menus, please refer to your *EMS Setup Guide*.

**Important:** Do not alter any of the Virtual EMS web page files themselves. The maintenance agreement for Virtual EMS extends to the original page content only.

#### Logo

The logo that appears in the upper left corner of all pages within Virtual EMS comes from a file named LOGO.GIF, which is found in the \VirtualEMS\Images folder. If you choose to have the system display a different logo, create a new file called CUSTOMLOGO.GIF in that folder. If the system detects this file, it will use it rather than the default file. The advantage of creating the new file instead of simply replacing the LOGO.GIF file is that in an upgrade to a new version of Virtual EMS the LOGO.GIF file is overwritten, whereas CUSTOMLOGO.GIF is not.

The system will accept nearly any size logo image, but you should avoid images more than 200 pixels wide and images that are too tall, to avoid extra scrolling. If you create a custom logo file, you may need clear your browser's cache before you see the new image.

#### Style Sheets

Experienced web developers are welcome to modify the look and feel of Virtual EMS using a custom style sheet, which controls fonts and colors throughout the application. To do so, name your custom style sheet CUSTOM.CSS and place it in the \VirtualEMS\Styles directory. If the system detects this file, it will use the styles found there rather than those in the system's default style sheet, VEMS.CSS. Create the CUSTOM.CSS style sheet rather than modifying VEMS.CSS, since VEMS.CSS may be overwritten whenever new versions of the software are installed.

#### **Custom Links**

The Virtual EMS Browse Events page allows web users to view all public events scheduled in EMS. Users have the option to manually filter this list of events by facility, room, event type, event name or group name. Virtual EMS contains functionality to create a custom Browse Events link (i.e. URL) that when accessed, pre-filters the event listing displayed to a specific building, event type, client, etc. To create a Custom Link, please follow the steps outlined below.

- 1. Log into Virtual EMS using a web user ID that belongs to a Web Security Template containing the *Web Administrator* Role. For information on how to configure a web user and/or Web Security Template, please refer to your *EMS Setup Guide*.
- 2. Under the Admin menu, click Generate Custom Link.

| Browse Reservations                                                                                                    | 🕒 My Account 🛛 🖉 Adı |
|----------------------------------------------------------------------------------------------------|----------------------|
| Generate Custom Link                                                                                                    |                      |
| ☐ Ignore Display On Web<br>Filter Type: *<br>Event Type ▼<br>Select Item:<br>Training ▼<br>Display Format:<br>Monthly Calendar ▼<br>Logo:<br>TrainingCenter.jpg<br>Title:<br>Training Center Calendar<br>☐ Roll Up To Reservation<br>Generate Link |                      |

- Indicate whether or not **Display On Web** settings should be ignored. This setting is available on various configuration items in EMS (e.g. event type, status, etc.) to intentionally hide events from public view.
- 4. Select your Filter Type.
- 5. The results displayed in the **Select Item** dropdown will reset based on the **Filter Type** selected. Pick a value in the **Select Item** dropdown.
- 6. Select your Display Format.
- 7. To display a custom logo that is different than the default logo used for your Virtual EMS site, enter the logo name in the **Logo** field. The logo will need to exist within the Virtual EMS physical directory on your web server (typically C:\inetpub\wwwroot\VirtualEMS\).
- 8. To display a custom title, enter a value in the **Title** field.
- 9. To collapse booking information so that only the reservation information is displayed, select **the Roll Up To Reservation** option.

| 18                |                        |
|-------------------|------------------------|
| 8:00<br>Towr      | AM - 9:00 AM<br>1 Hall |
| 9:00<br>AM<br>VTC | AM - 10:00             |

Roll Up To Reservation Enabled

| 18                                  |                                                 |
|-------------------------------------|-------------------------------------------------|
| 8:00<br>MT<br>Town<br>DEN<br>Purp   | AM - 9:00 AM<br>h Hall<br>- Multi-<br>ose 1208A |
| 9:00<br>AM M<br>VTC<br>DEN<br>1105  | AM - 10:00<br>IT<br>- Conference                |
| 10:0<br>AM C<br>VTC<br>CHI<br>Offic | 0 AM - 11:00<br>T<br>- Shary'ls<br>e            |
| 11:0<br>PM E<br>VTC<br>NY -         | 0 AM - 12:00<br>T<br>VTC 3650                   |

Roll Up To Reservation Disabled

10. Click the **Generate Link** button to display a friendly URL and HTML code that can be added to a web page. The URL can also be used to test your Custom Link.

| Generate Link                                                                                                    |
|----------------------------------------------------------------------------------------------------|
| http://localhost/Virtual42/CustomBrowseEvents.aspx?data=2BjcpFiaAHpcLcKCVt43VbCUQ6OJiP0g9wRfuMansn%2bXCgp5CHHKugxi% |
| 2fnBTnxjBeRGJ8L8VrM%2f74syzNPVO64AEHMTZZRHW                                                                         |
| ca href="http://localhost/Virtual42/CustomBrowseEvents.aspx?data=2BjcpFiaAHpcLcKCVt43VbCUQ6OJiP0g9wRfuMansn%        |
| 2bXCgp5CHHKugxi%2fnBTnxjBeRGJ8L8VrM%2f74syzNPVO64AEHMTZZRHW"                                                        |
| arget="_blank">http://localhost/Virtual42/CustomBrowseEvents.aspx?data=2BjcpFiaAHpcLcKCVt43VbCUQ6OJiP0g9wRfuMansn%  |
| 2bXCgp5CHHKugxi%2fnBTnxjBeRGJ8L8VrM%2f74syzNPVO64AEHMTZZRHW                                                         |
|                                                                                                    |

#### Custom JavaScript

With custom JavaScript, you can extend the functionality of Virtual EMS to suit your business needs. Please keep in mind that including custom JavaScript on Virtual EMS pages can affect performance.

When VEMS receives a request for a page, it checks for the existence of a **CustomJs** folder. If the folder exists, VEMS checks for any files that match the name of the page. For instance, on the RoomRequest.aspx page, if there is a file called **RoomRequest.js** in the CustomJs folder, VEMS will include the RoomRequest.js file on the page.

In addition to the name-matched file, VEMS will also check for and include the file named **global.js** on EVERY page. Follow the below steps to enable custom JavaScript

Perform the following steps to enable Custom JavaScript:

- 1. Enable Custom JavaScript. Open the VEMS web.config file (i.e.,
  - C:\inetpub\wwwroot\VirtualEms\web.config)
    - a. Locate the following node under the *<appSettings>* node
      - i. <add key="allowCustomJs" value="false" />
    - b. Change the false value to true
    - c. Save the file
- 2. Create the *CustomJs* folder within the root of you VEMS Install Directory (*i.e.*, *C:\inetpub\wwwroot\VirtualEms\CustomJs*).

You are now ready to implement your Custom JavaScript. There are a couple of options:

- In the newly created CustomJs folder, create a file for each of the above pages you wish to include your custom JavaScript on (such as RoomRequest.js, EditReservation.js, or Default.js).
- In the newly created CustomJs folder, create one file called **global.js** that will be included on every page in the system.

Your custom JavaScript should be included on global.js **OR** on each of the applicable page-specific JavaScript files. If you include the script in both places, it could cause problems.

#### Automatic Web User Account Creation

Various configuration settings are available to automatically create Web User records (and assign the appropriate Web Process Template(s) if applicable) when a user hits your Virtual EMS site for the first time. Within the Virtual EMS Parameters area of EMS (*System Administration > Settings > Parameters (Virtual tab)*), the following parameters must be set accordingly:

| Area               | Description                                  | Value             |
|--------------------|----------------------------------------------|-------------------|
| Account Management | Auto Create Web User Account (for Integrated | Yes               |
| _                  | Authentication)                              |                   |
| Account Management | Default Security Template for User           | Must be specified |
| Account Management | Security Status for User                     | Active            |

For organizations using Portal authentication, EMS supports a simple account provisioning strategy. When using Auto Create, EMS requires that a web user account is provisioned with a name, an email address and a NetworkId (some authentication key), otherwise the user will be redirected to the Account Management page and be asked to manually enter the required information. In addition to the required fields, EMS also supports collecting phone, fax and an external reference value. The below parameters are meant to help create a more complete web user. The values for each of the parameters are to be determined by the information populated by your portal.

| Area           | Description                                       | Value             |
|----------------|---------------------------------------------------|-------------------|
| Authentication | Portal Authentication Email Variable              | Must be specified |
| Authentication | Portal Authentication External Reference Variable | Must be specified |
| Authentication | Portal Authentication Fax Variable                | Must be specified |
| Authentication | Portal Authentication Name Variable               | Must be specified |
| Authentication | Portal Authentication Phone Variable              | Must be specified |

EMS Workplace, EMS Campus, EMS Enterprise, EMS District, and EMS Legal customers are also able to assign default Web Process Templates when a new Web User account is created. To automatically assign a Web Process Template to new Web Users, select the **Available to New Web Users** option within your Web Process Template(s) (*Configuration > Web > Web Process Templates*).

In EMS Professional, the *Default Security Template for User* parameter shown above is used to assign the correct Web Process Template to new Web User records.

EMS customers using the LDAP Authentication method can use an alternate method to assign a Web Process Template to a Web User based on the LDAP Group(s) that that user belongs to. This approach can be used in addition to or in lieu of the Web Process Template assignment approach discussed above. Please see the <u>LDAP Authentication</u> section below for configuration instructions.

#### Existing Web User Accounts

Warning for Existing EMS Customers: Before activating any Integrated Authentication option, the Network ID field or External Reference field must be populated on all existing Web User records. Ignoring this step may result in duplicate Web User records.

#### **Integrated Windows Authentication**

#### Overview

Integrated Windows Authentication (IWA) is a built-in Microsoft Internet Information Services (IIS) authentication protocol that can be used to automatically authenticate and sign-in a user to Virtual EMS. Integrated Windows Authentication works only with Internet Explorer and is best used on intranets where all clients accessing Virtual EMS are within a single domain. For more information, please review the following Microsoft TechNet article on <u>IWA</u>.

When a domain user logged onto a networked PC hits the Virtual EMS site, their Active Directory credentials (Domain\User ID) are compared against corresponding Domain\User ID information recorded in the **Network ID** and\or **External Reference** fields of your EMS Web User records. If a match exists, the Web User will be automatically logged-into Virtual EMS.

**Note:** The *Field Used to Authenticate Web User* Virtual EMS Parameter (within *System Administration* > *Settings* > *Parameters (Virtual tab)*) is used by Virtual EMS to determine which value should be used for authentication.

#### Activating Integrated Windows Authentication for IIS 6.0

- 1. On the web server that hosts your Virtual EMS site, open IIS Manager.
- 2. Locate your Virtual EMS web site.
- 3. Right-click your Virtual EMS site and choose **Properties**. The Properties screen will open.
- 4. Go to the **Directory Security** tab and click the **Edit** button under the *Authentication and access control* section. The Authentication Methods screen will open.
- 5. Uncheck the **Enable anonymous access** option. The **Integrated Windows authentication** option should be the only option checked.

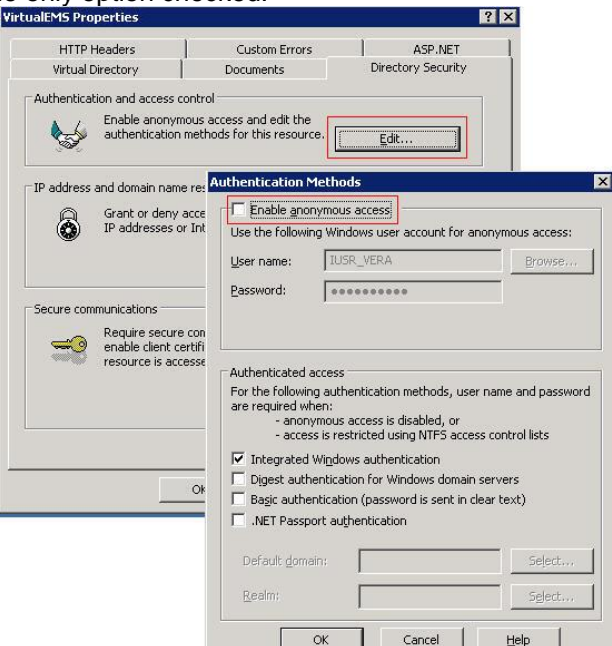

6. Click **OK** to exit the Authentication Methods screen. Click **OK** again to exit the Properties screen. You have completed the necessary IIS configuration steps for IIS 6.0.

#### Activating Integrated Windows Authentication for IIS 7

- 1. On the web server that hosts your Virtual EMS site, open **IIS Manager**.
- 2. Locate and highlight your Virtual EMS web site.

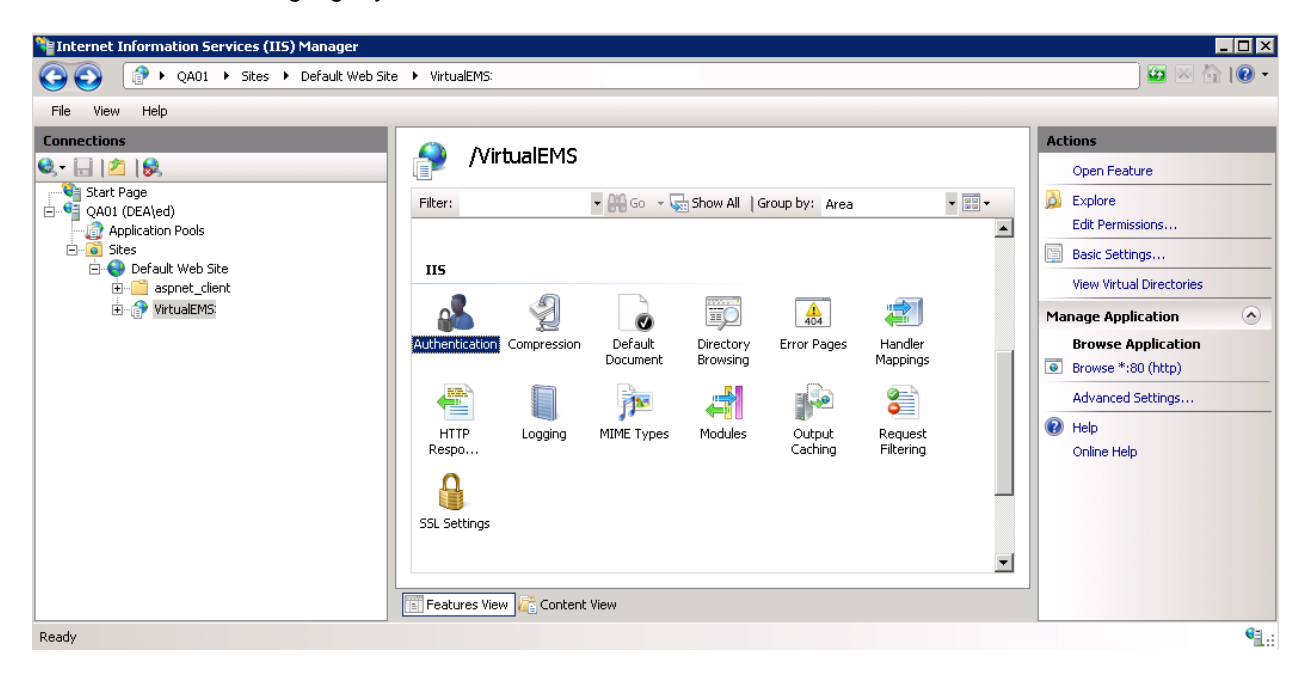

3. Double-click the **Authentication** option in the **IIS** section.

| Group by: Status         | •        |                         |
|--------------------------|----------|-------------------------|
| Name 🔺                   | Status   | Response Type           |
| Enabled                  |          |                         |
| Anonymous Authentication | Enabled  |                         |
| 8. II I                  |          |                         |
| Disabled                 |          |                         |
| ASP.NET Impersonation    | Disabled |                         |
| Basic Authentication     | Disabled | HTTP 401 Challenge      |
| Forms Authentication     | Disabled | HTTP 302 Login/Redirect |
| Windows Authentication   | Disabled | HTTD 401 Challenge      |
|                          |          |                         |
|                          |          | 🕢 Help                  |
|                          |          | Online Help             |
|                          |          |                         |

- 4. Right-click the Windows Authentication option and select Enable.
- 5. Right-click the Anonymous Authentication option and select Disable.
- 6. You have completed the necessary IIS configuration steps for IIS 7.

#### LDAP Authentication

#### Overview

Lightweight Directory Access Protocol (LDAP) is an application protocol for querying directory information. The LDAP Authentication method provides single-sign-on capability using your organization's LDAP environment and can be used in both intranet and internet deployments of Virtual EMS.

When a user logs-into Virtual EMS with their User ID and Password, their credentials are authenticated against LDAP and compared against corresponding user information recorded in the **Network ID** and/or **External Reference** fields of your EMS Web User records. If a match exists, the Web User will be logged-into Virtual EMS inheriting any Web Process Template rights that their LDAP Group has been assigned to.

**Note:** The Virtual EMS LDAP-Web Process Template assignment process requires that your implementation of LDAP stores group information (e.g. staff, student, department, etc.) as a Directory Service object containing a property (i.e. member) that contains the users that belong to your various groups.

**Note:** The *Field Used to Authenticate Web User* Virtual EMS Parameter (within *System Administration* > *Settings* > *Parameters (Virtual tab)*) is used by Virtual EMS to determine which value should be used for authentication.

#### Configuration

- 1. Log-into Virtual EMS with a Web User that belongs to a Web Security Template containing the **Web Administrator** role (*Configuration > Web > Web Security Templates*).
- 2. Redirect your browser to:

<u>http://[ServerName]/ VirtualEMS/LDAPConfiguration.aspx (replace [ServerName] with the</u> name of your web server)

| Event Management Systems<br>Schedule Clarity                                                                                                    |                                                                                                    |  |  |  |  |  |  |  |
|----------------------------------------------------------------------------------------------------|----------------------------------------------------------------------------------------------------|--|--|--|--|--|--|--|
| 🔍 Browse 🕍 Reservations 🖉 My Account 🥜 Admin 🦻 Help                                                                                              |                                                                                                    |  |  |  |  |  |  |  |
| Security                                                                                                    | Communication Options Core Properties Non-AD Config LDAP Queries Test Configuration                                                                                                    |  |  |  |  |  |  |  |
| Authentica<br>Use LDAP                                                                                                    | te users via LDAP?<br>to assign Process Templates - <i>uncheck this to just use LDAP for authentication</i><br>ced communiction options (requires Communication Options configuration, typically NOT required for Active Directory)        |  |  |  |  |  |  |  |
| Path for LDAI<br>LDAP://rooto<br>have "LDAP"<br>List of Domai                                                                                    | Query:<br>se Example: LDAP://yourdomain.com (NOTE: You probably need to<br>in all caps). If using Communication Options, leave the LDAP:// off (i.e. youdomain.com:port)<br>ns:                                                            |  |  |  |  |  |  |  |
| environment<br>LDAP Domair                                                                                                    | Separate with a comma, leave blank if in a single domain<br>or in an environment where specifying domain for authentication is unnecessary<br>\User:<br>The user id of the account Virtual EMS will use when contacting Directory Services |  |  |  |  |  |  |  |
| LDAP Passwo                                                                                                    | d:Supply only if you are updating (NOTE: It will be stored in an encrypted format)                                                                                                    |  |  |  |  |  |  |  |
| Authentication Type:<br>Secure  Some directory services don't implement Secure binding. FastBind is a pretty common authentication type.<br>Save |                                                                                                    |  |  |  |  |  |  |  |
|                                                                                                    | Powered by 😹 ems                                                                                                    |  |  |  |  |  |  |  |

- 3. Go to the **Security** tab.
- 4. Select the Authenticate users via LDAP checkbox to enable LDAP authentication.
- Select the Use LDAP to assign Process Templates checkbox if LDAP will be used to assign Web Process Templates to your Web Users.
- 6. Use advanced communication options: Skip this step for Active Directory environments. Enabling this checkbox requires that you complete the settings on the Communication Options tab.
- 7. In the **Path for LDAP Query** field, specify a valid LDAP path (example LDAP://YourCompany.com)
- 8. List of Domains: Skip this step if your organization uses a single domain. Otherwise, provide a comma separated list of your domains.
- In the LDAP Domain\User field, enter a Domain User account that has rights to query LDAP (example – YourDomain\User)
- 10. In the **Password** field, enter a valid Password for the User Account entered in the previous step.
- 11. Specify the appropriate LDAP Authentication Type for your environment.

**Note:** The other tabs (**Communication Options**, **Core Properties**, **Non-AD Config** and **LDAP Queries**) should only be edited with assistance from our Support Department when special circumstances arise with unique configurations of LDAP.

12. Click Save.

**Note:** If you want Web Users to inherit Web Process Templates based on the LDAP Group(s) they belong to, proceed to Step #13. Otherwise, you have completed the configuration process.

- 13. Within EMS, go to the Web Process Templates area (*Configuration > Web > Web Process Templates*).
- 14. Within a Web Process Template, locate the **LDAP Groups** tab and map the appropriate LDAP Group(s) to that Web Process Template.
- 15. Click **OK**.

#### **Portal Authentication**

#### Overview

The Portal Authentication method provides Virtual EMS single sign-on capability using your organization's portal (e.g. SiteMinder, Plumtree, uPortal, etc.). When a user logged into your portal accesses Virtual EMS, a predefined user-specific variable (e.g. email address, employee/student ID, network ID, etc.) captured by your portal/sign-on page is compared against corresponding information recorded in the **Network ID and**/or **External Reference** fields of your EMS Web User records. If a match exists, the Web User will be automatically logged-into Virtual EMS.

**Note:** The *Field Used to Authenticate Web User* Virtual EMS Parameter (within *System Administration* > *Settings* > *Parameters (Virtual tab)*) is used by Virtual EMS to determine which value should be used for authentication.

Several built-in authentication methods to pass-in credentials are available including:

- Server Variable (Header Variable)
- Session
- Form
- Cookie
- Query String
- Federated (SAML)

For a more detailed explanation of the authentication methods outlined above, please see the Appendix.

#### Installation/Configuration

1. Within the Virtual EMS Parameters area of EMS (*System Administration > Settings > Parameters* (*Virtual tab*)), the following parameters must be set accordingly:

| Area           | Description                      | Value                                      |
|----------------|----------------------------------|--------------------------------------------|
| Authentication | Portal Authentication Cookie Key | Required if Portal Authentication Method = |
|                |                                  | Cookie                                     |
| Authentication | Portal Authentication Method     | Server Variable                            |
|                |                                  | Session                                    |
|                |                                  | Form                                       |
|                |                                  | Cookie                                     |
|                |                                  | Query String                               |
| Authentication | Portal Authentication Variable   | User variable to be compared against the   |
|                |                                  | EMS Web User External Reference/Network    |
|                |                                  | ID field                                   |

2. Direct users to the default Virtual EMS page:

(<u>http://[ServerName]/ VirtualEMS/Default.aspx (replace [ServerName]</u> with the name of your web server)

#### Appendix

#### Portal Authentication Methods

#### Server Variable Method (Header Variable)

Server Variable/Header Variable is a collection of variables that are set by Internet Information Server (IIS). Applications like SiteMinder create custom server variables for portal site use.

#### Code example:

Set the **Portal Authentication Method** parameter to *Server Variable* and type the appropriate variable for the **Portal Authentication Variable** parameter. Direct users to your Virtual EMS Default.aspx page.

#### Server Variable Method – Federated (SAML)

SAML can be leveraged for authentication with your EMS applications by leveraging our portal authentication method and a service provider of your choosing.

#### Method 1: Locally installed Service Provider

Using this method, you install a service provider of choice on the webserver hosting the EMS web applications. All traffic is routed through that service provider (typically via an ISAPI filter). This service provider will manage all of the authentication for the user. Once the user has successfully authenticated it will pass an identifier for the user to the EMS application using one of our portal methods. In this scenario typically the Server Variable (Header) method is used.

#### **Steps to Configure**

- 1. Install and configure a service provider on the EMS web server
- 2. Set the service provider to protect the specified EMS web applications
- 3. Configure the service provider to pass the required user attributes
- 4. In EMS configure the VEMS parameter "Portal Authentication Method"
- 5. In EMS configure the applicable Portal Authentication Variables.

#### Method 2: Remote Service Provider

This method can be common if there is already a server configured with a service provider in your environment, handling authentication for other applications. In EMS you can configure your application to re-direct any login requests to the other server to be authenticated. Once the user is authenticated, the server with your service provider installed sends the user back to the EMS Application with an identifier for the user in the header, or within a cookie. The EMS application reads this header, or cookie value, and leverages portal authentication to sign the user in with the matched credentials.

#### **Steps to Configure**

- 1. Install and configure a service provider on the EMS web server
- 2. Set the service provider to protect the specified EMS web applications
- 3. Configure the service provider to pass the required user attributes
- 4. In EMS configure the VEMS parameter "Portal Authentication Method"
- 5. In EMS configure the applicable Portal Authentication Variables.
- 6. In EMS Change the Login URL under Configuration>Web>Web Menus
  - a. Select Login.aspx, Click Edit
  - b. Enter in the URL to your Remote Service Provider
- 7. Configure your remote Service provider to send the user back to the default.aspx page of the web application that the request originated from.

#### **EMS Configuration**

Please reference our Portal Authentication section for further details around the configuration required within EMS. There are a number of different options available. You will need to know the method that the user identifying value will be passed and the name of that value. Other values can also be passed (ie: email address and phone number) to aid in automatic web user account provisioning as well.

#### **Session Method**

A session is a way to provide/maintain user state information in an inherently stateless environment. It provides access to a session-wide cache you can use to store information.

In order to use the session method, set the **Portal Authentication Method** parameter to *Session* and type the appropriate variable for the **Portal Authentication Variable** parameter. Then you must create an asp.net web page and name it with the .aspx extension similar to the example below. The asp.net web page created must be copied into the Virtual EMS root web directory. It must be copied there in order for Virtual EMS to read the session variable.

You will need to pass through the user's email address or external reference to your asp.net web page.

#### Code example in vb.net:

<%@ Import Namespace="System" %> <script runat="server" language="vb"> Sub Page\_Load(ByVal sender As System.Object, ByVal e As System.EventArgs) Session.Item("VEMSSession") = "test@emssoftware.com" Response.Redirect("Default.aspx") End Sub </script>

#### Form Method

Forms enable client-side users to submit data to a server in a standardized format via HTML. The creator of a form designs the form to collect the required data using a variety of controls, such as INPUT or SELECT. Users viewing the form fill in the data and then click Submit to send the data to the server.

To use the form method, set the **Portal Authentication Method** parameter to *Form* and type the appropriate variable for the **Portal Authentication Variable** parameter. To create portals through a form, create a web page with a form similar to below. Once the user logs on through the portal, the form below can be submitted to log the user on to Virtual EMS.

#### Code example in HTML:

```
<Form name="form1" method="Post" action="<u>http://[ServerName]/ VirtualEMS/Default.aspx</u> ">
<input type="hidden" id="VEMSFORM" name="VEMSFORM" value="test@emssoftware.com">
<input type="submit" value="submit">
</form>
```

#### Cookie Method

A cookie is a small piece of information stored by the browser. Each cookie is stored in a name/value pair called a crumb—that is, if the cookie name is "id" and you want to save the id's value as "this", the cookie would be saved as id=this.

You can store up to 20 name/value pairs in a cookie, and the cookie is always returned as a string of all the cookies that apply to the page. This means that you must parse the string returned to find the values of individual cookies. Cookies accumulate each time the property is set. If you try to set more than one cookie with a single call to the property, only the first cookie in the list will be retained.

To use the cookie method, set the **Portal Authentication Method** parameter to *Cookie* and type the appropriate variable for the **Portal Authentication Cookie Key** parameter. Then create a web page with code similar to below. Once the user logs on through the portal, take their user logon information and create a cookie. After the cookie is created send the user to your Virtual EMS Default.aspx page.

#### Code example in Active Server Pages 2.0:

```
<%@LANGUAGE="VBSCRIPT" %>
<%
Response.Expires = -1
Response.Cookies("VEMSCookie")("CookVal") = "test@emssoftware.com"
Response.Cookies("VEMSCookie").Path = "/"
Response.Cookies("VEMSCookie").Expires = DateAdd("m", 3, Now)
Response.Redirect("<u>http://[ServerName]/ VirtualEMS/Default.aspx</u> ")
```

```
%>
```

#### Query String Method

A query string is information appended to the end of a page's URL. An example using portal authentication is below

#### Code example:

http://[ServerName]/ VirtualEMS/Default.aspx?MCQS=test@emssoftware.com

To use the query string method, set the **Portal Authentication Method** parameter to *Query String* and type the appropriate variable for the **Portal Authentication Variable** parameter.

# **Getting Started with VEMS**

Virtual EMS, or VEMS, is a web-based application that allows users to browse events in a calendar, view facility information, and if allowed, submit and manage room reservations and service requests.

This chapter covers the following topics:

• "Logging into and out of VEMS"

# Logging into and out of VEMS

You can access VEMS through any standard Internet browser.

### To log into VEMS

- 1. Open an Internet browser session.
- 2. In the browser's address field, enter the VEMS URL.

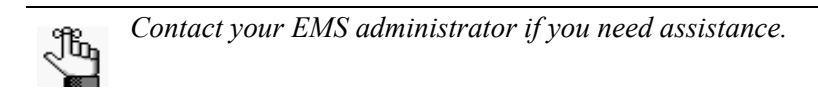

The VEMS Default page opens.

Figure 1-1: VEMS Home page

| Event Management Systems<br>Scheduls Carry Virtual EMS | Ame              |
|--------------------------------------------------------|------------------|
| Browse 🚷 My Account                                    | Welcome Guest    |
|                                                        |                  |
|                                                        | Powered by 😸 one |

3. Under My Account, click Log In.

The VEMS Login page opens.

Figure 1-2: VEMS Login page

| Event Maagement Systems<br>Schedule Clarity Virtual EMS |                  |
|---------------------------------------------------------|------------------|
| G Browse 🖉 My Account                                   | Welcome Guest    |
| Login                                                   |                  |
| User Id:"                                               |                  |
| Password:*                                              |                  |
| Login                                                   |                  |
| Email me my password                                    |                  |
|                                                         |                  |
|                                                         | Powered by 😹 ems |

Getting Started with VEMS

- 4. In the User ID field, enter your User ID, which is either your network email address or your network User ID.
- 5. In the Password field, enter your password.

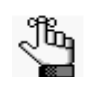

If you do not know your User ID, contact your EMS administrator. If you do not know your password, you can click Email me my password to have an email that contains your password automatically sent to your network email address.

6. Click Login.

The toolbar on the VEMS Default page is updated with the following menu options— Browse, Reservations, My Account, and Admin. The My Account option is also displayed. In the upper right corner of the Default page, Welcome <User Name> is displayed. If you have been granted delegate access to other web users' accounts, then your user name is displayed in a dropdown list along with the names of these web users. You can assume the identity of any of these web users by picking the appropriate name in the dropdown list.

| ĥ | For information about | creating a delegate, | see | "Creating Delegate Accounts" |
|---|-----------------------|----------------------|-----|------------------------------|
|   |                       |                      |     |                              |

#### Figure 1-3: VEMS Home page

| Event Management Systems<br>Scheduk Clarity Virtual EMS |                             |
|---------------------------------------------------------|-----------------------------|
| 🔍 Browse 📩 Reservations 🚷 My Account 🔗 Admin            | Welcome Tammy Van Boening 💌 |
| Home                                                    |                             |
|                                                         |                             |
| Powered by 😹 ems                                        |                             |
|                                                         |                             |

#### To log out of VEMS

Under My Account, click Log Out.

# **Browse Menu**

The Browse menu for VEMS always contains options for browsing for events, browsing for facilities, browsing for space, and for locating groups. In VEMS, the Browse menu also contains an option for checking in individuals/checking out individuals to/from a building.

This chapter covers the following topics:

- "Browsing for Events"
- "Browsing for Facilities"
- "Browsing for Space"
- "Locating a Group"
- "Checking In Yourself/Checking Out Yourself from a Building (EMS Workplace)"

# **Browsing for Events**

The Browse Events page in VEMS displays your organization's EMS events in a daily, weekly, or monthly view. To open the Browse Events page, under Browse, click Browse Events.

Figure 2-1: Browse Events page, Monthly Calendar view

| Brows      | e 🛄 Reser               | vations 🐣                           | My Acc                                 | ount 🕑                                          | Admin                              |                                                   |      |         |    | Welcon        | ne Tam | my Van Boe |
|------------|-------------------------|-------------------------------------|----------------------------------------|-------------------------------------------------|------------------------------------|---------------------------------------------------|------|---------|----|---------------|--------|------------|
| Daily List | Weekly Li               | st Monthly L                        | ist                                    | Weekly Caler                                    | ndar                               | Monthly Caler                                     | ıdar |         | То | day   This We | eek    | This Month |
| Δ Αι       | ugust, 201              | LO                                  |                                        |                                                 |                                    |                                                   |      |         |    |               |        | Fil        |
| SUN        | DAY                     | MONDAY                              | 1                                      | UESDAY                                          | W                                  | EDNESDAY                                          | т    | HURSDAY |    | FRIDAY        | S      | ATURDAY    |
| 1          | 2                       |                                     | 3                                      |                                                 | 4                                  |                                                   | 5    |         | 6  |               | 7      |            |
| 8          | 9                       |                                     | 10                                     |                                                 | 11                                 |                                                   | 12   |         | 13 |               | 14     |            |
|            | 8:0<br>MT<br>BP I<br>MU | 0 AM - 9:00 AM<br>Event<br>- MU 100 |                                        |                                                 | 2:30<br>MT<br>Brya<br>Ever<br>MU - | PM - 3:00 PM<br>n's Mobile<br>it Part 2<br>MU 120 |      |         |    |               |        |            |
| .5         | 16                      |                                     | 17                                     |                                                 | 18                                 |                                                   | 19   |         | 20 |               | 21     |            |
|            |                         |                                     | 9:00<br>AM M<br>Bryar<br>Meeti<br>MU - | AM - 10:00<br>T<br>I's Special<br>Ing<br>MU 110 | 11:0<br>PM M<br>MSN<br>CCW         | 0 AM - 2:00<br>IT<br>Event<br>/ - Small Conf      |      |         |    | a             |        |            |
| 2          | 23                      |                                     | 24                                     |                                                 | 25                                 |                                                   | 26   |         | 27 |               | 28     |            |
| 9          | 30                      |                                     | 31                                     |                                                 | 1                                  |                                                   | 2    |         | 3  |               | 4      |            |

You can do the following on the Browse Events page:

• Change the page view.

| Option           | Description                                                                                         |
|------------------|----------------------------------------------------------------------------------------------------|
| Daily List       | Events that are scheduled for the current day's date in a list view.                                |
| Weekly List      | Events that are scheduled for the current week (weeks always begin on a Sunday) in a list view.     |
| Monthly List     | Events that are scheduled for the current month in a list view.                                     |
| Weekly Calendar  | Events that are scheduled for the current week (weeks always begin on a Sunday) in a calendar view. |
| Monthly Calendar | Events that are scheduled for the current month in a calendar view.                                 |

- Browse Menu
- Place your cursor over the event entry (in a Calendar view) or the event title (in a list view) to open the Event Details popup, which displays information for the event.

| 🔍 Browse 📫 Reservatio         | ns 🕙    | My Acc | ount  | 9/ A. | dmin        |         |       |        |           |                    | Welcome  | Tammy  | /an Boe  |
|-------------------------------|---------|--------|-------|-------|-------------|---------|-------|--------|-----------|--------------------|----------|--------|----------|
| Browse                        |         |        |       |       |             |         |       |        |           |                    |          |        |          |
| Wednesday, Decer              | nber 08 | 3, 201 | 0 Mou | ntain | Time        |         |       |        |           |                    | <b>+</b> | 12 Hou | rs   Fil |
| Room                          | Сар     | 7      | 8     | 9     | 10<br>12 DM | 11      | 12 PM | 1      | 2         | 3                  | 4        | 5      | 6        |
| Meeting Room 301              | 12      |        | 10    | 11    | 12 PM       | 1       | 2     | 3      | 4         | 5                  | 0        | 1      | •        |
| Meeting Room 302              | 16      |        |       |       |             |         |       |        |           |                    |          |        |          |
| /ideo Conference Room 310     | 10      |        |       |       |             |         | -     |        |           |                    |          |        |          |
| orporate Center West (MT)     |         | 7      | 8     | 9     | 10          | 11      | 12 PM | 1      | 2         | 3                  | 4        | 5      | 6        |
| Small Conference Room         | 10      |        |       |       |             |         |       |        |           |                    |          |        |          |
| /ideo Conference Room 201     | 10      |        |       |       |             |         |       |        |           |                    |          |        |          |
| Video Conference Room 202     | 0       |        |       |       |             |         |       |        |           |                    |          |        |          |
| orporate Headquarters (MT)    |         | 7      | 8     | 9     | 10          | 11      | 12 PM | 1      | 2         | 3                  | 4        | 5      | 6        |
| Board Room                    | 18      |        |       |       |             |         |       |        |           |                    |          |        |          |
| Executive Lounge              | 50      |        |       |       |             |         |       |        |           |                    |          |        |          |
| Meeting Room 1                | 14      |        |       | Meeti |             |         |       |        |           |                    |          | Í.     |          |
| Meeting Room 2                | 12      |        |       |       |             |         |       |        |           |                    | ×        |        |          |
| orporate Training Center (MT) |         | 7      | 8     | 9     | Event Typ   | pe      |       | Meetir | ng        |                    |          | 5      | 6        |
| 101                           | 20      |        |       |       | Setup Ty    | pe      |       | Confe  | rence (5) |                    |          |        |          |
| 102                           | 20      |        |       |       | Status      |         |       | Confir | med       |                    |          |        |          |
| 103                           | 30      |        |       |       | Group       |         |       | Tamm   | y Van Bo  | ening              |          |        |          |
| 104                           | 30      |        |       |       | 1st Conta   | ict Nam | e     | (none  | )         |                    |          |        |          |
| Auditorium                    | 100     |        |       |       | Phone       |         |       | x8564  |           | and the set of the |          |        |          |
| Auditorium A                  | 60      |        |       |       | 15t Conta   | ICT EMA |       | info@s | spectrum  | writinglic         | .com     |        |          |
| Auditorium B                  | 60      |        |       |       | •           |         | III   |        |           |                    | ÷.       |        |          |

*Figure 2-2: Event Details popup* 

• Click the Event Name/Title to open the Booking Details popup. The popup shows reservation details and related bookings. It also contains links for adding the selected booking to your personal calendar, adding all the bookings for the reservation to your personal calendar, and adding the booking to various social networking sites such as Facebook or Twitter.

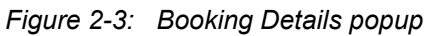

| Reservation Id<br>Booking Id<br>Event Name<br>Event Type<br>Date<br>Location<br>Reserved Time<br>Event Time<br>Setup Type<br>Status<br>Group | 1313<br>6825<br>Meeting<br>Meeting<br>Wednesday, Decen<br>HQ - MR 1<br>9:00 AM - 10:00 AP<br>9:00 AM - 10:00 AP<br>0:00 AM - 10:00 AP<br>0:00 AM - 10:00 AP<br>0:00 AM - 10:00 AP<br>0:00 AM - 10:00 AP | nber 08, 2010<br>4 MT<br>4 MT  |                  | <table-of-contents> Adı<br/>👫 Adı<br/>💽 Soc</table-of-contents> | d booking to personal calendar<br>d all bookings to personal calendar<br>ial Networking | 2 |
|----------------------------------------------------------------------------------------------------|----------------------------------------------------------------------------------------------------|--------------------------------|------------------|-----------------------------------------------------------------|-----------------------------------------------------------------------------------------|---|
| 1st Contact Name<br>Phone<br>Fax<br>1st Contact Email                                                                                        | (none)<br>x8564<br>info@spectrumwriti                                                                                                    |                                |                  |                                                                 |                                                                                         |   |
| Event Coordinator<br>Salesperson<br>First Booking<br>Last Booking                                                                            | (none)<br>(none)<br>Wednesday, Decen<br>Wednesday, Decen                                                                                                    | nber 08, 2010<br>nber 08, 2010 |                  |                                                                 |                                                                                         |   |
| Total No. Bookings                                                                                                    | 1                                                                                                    | Related I                      | Bookings         |                                                                 |                                                                                         |   |
| DATE<br>12/8/2010 Wed                                                                                                    | START TIME<br>9:00 AM                                                                                                    | END TIME<br>10:00 AM           | TITLE<br>Meeting | LOCATION<br>HQ - MR 1                                           | GROUP NAME<br>Tammy Van Boening                                                         |   |

• Click the Event Building-Room link to open a Location Details popup. Depending upon how your EMS administrator has configured your EMS application, the popup can show varying information about the event location, including the event building details (name, description, and/or notes), any images that have been associated with the building, detailed information for the event room (description, room type, setup type, features, floor map, availability, any user defined fields configured for the room), and any images that have been associated with the room.

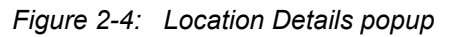

| Virtual EMS - Locat                   | tion Details                                                       | × |
|---------------------------------------|--------------------------------------------------------------------|---|
|                                       |                                                                    |   |
| Building Details                      |                                                                    |   |
| Building Code<br>Description<br>Notes | DEN<br>Denver                                                      |   |
| DEN Building                          |                                                                    |   |
| Room Details                          | Setup Types Features Floor Map Additional Information Availability | E |
| Room Code                             | 02.East                                                            |   |
| Description                           | 02.East                                                            |   |
| Room Type                             | Video Conference                                                   |   |
| Floor                                 | 11th Floor                                                         |   |
| Size                                  | 1000                                                               |   |
| Phone                                 | x2101                                                              |   |
| Setup Hours                           | 0.50                                                               |   |
| Teardown Hours                        | 0.50                                                               |   |
| Notes                                 |                                                                    |   |
| Board Room 3                          |                                                                    | - |

• Click Filter to open a Filters popup, and specify the information that is to be displayed on the Browse Events page.

Figure 2-5: Filters popup

| Filters                                    |       |       | × |
|--------------------------------------------|-------|-------|---|
| Date:<br> 12/8/201<br>Facilities:<br>(all) | 0 Wec |       | • |
| Room:<br>(all)<br>Event Typ                | e:    |       | × |
| (all)<br>Event Nar                         | ne:   |       | • |
| Group Na                                   | me:   |       |   |
| Group Typ<br>(all)                         | e:    |       | • |
| Apply                                      | Save  | Reset |   |

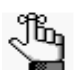

If you select Save, and then click Apply, your filter settings are remembered the next time that you open the Browse Events page.

Browse Menu

## **Browsing for Facilities**

The Browse Facilities page displays all the rooms in your organization in which you can schedule an event. The page can display the room in one of two formats—By Setup Type, which is a list of the rooms grouped by setup type or By Room, which is a list of the setup types grouped by room. To open the Browse Facilities page, under Browse, click Browse for Facilities.

|  | Figure 2-6: | Browse | Facilities | page, | By | Setup | Туре |
|--|-------------|--------|------------|-------|----|-------|------|
|--|-------------|--------|------------|-------|----|-------|------|

| Event Management Systems<br>Schedule Clarity Virtu | al EMS                    |              | <u>e</u>                 |
|----------------------------------------------------|---------------------------|--------------|--------------------------|
| 🔍 Browse 🏥 Reservat                                | ions 🕙 My Account 🖉 Admin |              | Welcome Tammy Van Boenin |
|                                                    |                           |              |                          |
| Browse                                             |                           |              |                          |
|                                                    |                           |              | <b>V</b>                 |
| By Setup Type By Room                              | -                         |              | Filte                    |
|                                                    | Setup typ                 | es by Room   |                          |
| SETUP TYPE                                         | LOCATION A                | MIN CAPACITY | CAPACITY                 |
| Banquet                                            |                           |              |                          |
|                                                    | CTC - Aud - A             | 0            | 40                       |
|                                                    | CTC - Aud - B             | 0            | 40                       |
|                                                    | CTC - Auditorium          | 0            | 100                      |
|                                                    | HQ - Exec Lounge          | 0            | 40                       |
| Classroom                                          |                           |              |                          |
|                                                    | CCE - MR 301              | 0            | 12                       |
|                                                    | CCE - MR 302              | 0            | 20                       |
|                                                    | CCW - Small Conf          | 0            | 10                       |
|                                                    | CTC - 101                 | 0            | 20                       |
|                                                    | CTC - 102                 | 0            | 20                       |
|                                                    | CTC - 103                 | 0            | 30                       |
|                                                    | CTC - 104                 | 0            | 30                       |
|                                                    | CTC - Aud - A             | 0            | 50                       |

Figure 2-7: Browse Facilities page, By Room

| Event Management Systems<br>Schedule Clarity Vir | tual EMS                     |              |                        |  |
|--------------------------------------------------|------------------------------|--------------|------------------------|--|
| Browse Reser                                     | vations 🚜 My Account 🕑 Admin |              | Welcome Tammy Van Boen |  |
|                                                  |                              |              |                        |  |
| Browse                                           |                              |              |                        |  |
| By Setup Type By Ro                              | om                           |              | Filte                  |  |
|                                                  | Setup ty                     | pes by Room  |                        |  |
| ROOM                                             | SETUP TYPE A                 | MIN CAPACITY | CAPACITY               |  |
| CCE - MR 301                                     |                              |              |                        |  |
|                                                  | Classroom                    | 0            | 12                     |  |
|                                                  | Standard / As Is*            | 0            | 12                     |  |
|                                                  | Theater                      | 0            | 12                     |  |
| CCE - MR 302                                     |                              |              |                        |  |
|                                                  | Classroom                    | 0            | 20                     |  |
|                                                  | Conference                   | 0            | 16                     |  |
|                                                  | Standard / As Is*            | 0            | 16                     |  |
|                                                  | Theater                      | 0            | 20                     |  |
| CCE - VC 310                                     |                              |              |                        |  |
|                                                  | Conference                   | 0            | 10                     |  |
|                                                  | Standard / As Is*            | 0            | 10                     |  |
| CCW - Small Conf                                 |                              |              |                        |  |
|                                                  | Classroom                    | 0            | 10                     |  |

• In either view, you can click the Room Name to open the Location Details popup. Depending upon how your EMS administrator has configured your EMS application, the popup can show varying information about the event location, including the event building details (name, description, and/or notes), any images that have been associated with the building, detailed information for the event room (description, room type, setup type, features, floor map, and availability) and any images that have been associated with the room.

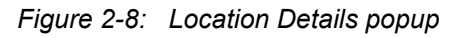

| rtual EMS - Location                                                                                        | Details                                                                    |  |
|----------------------------------------------------------------------------------------------------|----------------------------------------------------------------------------|--|
| Building Details                                                                                            |                                                                            |  |
| Building Code<br>Description<br>Notes                                                                       | DEN<br>Denver                                                              |  |
| DEN Building                                                                                                |                                                                            |  |
| Room Details Set                                                                                            | up Types Features Floor Map Additional Information Availability            |  |
| Room Code                                                                                                   | 02 East                                                                    |  |
|                                                                                                    |                                                                            |  |
| Description                                                                                                 | 02.East                                                                    |  |
| Description<br>Room Type                                                                                    | 02.East<br>Video Conference                                                |  |
| Description<br>Room Type<br>Floor                                                                           | 02.East<br>Video Conference<br>11th Floor                                  |  |
| Description<br>Room Type<br>Floor<br>Size                                                                   | 02.East<br>Video Conference<br>11th Floor<br>1000<br>v2101                 |  |
| Description<br>Room Type<br>Floor<br>Size<br>Phone<br>Setun Hours                                           | 02.East<br>Video Conference<br>11th Floor<br>1000<br>x2101<br>0.50         |  |
| Description<br>Room Type<br>Floor<br>Size<br>Phone<br>Setup Hours<br>Feardown Hours                         | 02.East<br>Video Conference<br>11th Floor<br>1000<br>x2101<br>0.50<br>0.50 |  |
| Description<br>Description<br>Room Type<br>Floor<br>Size<br>Phone<br>Setup Hours<br>Teardown Hours<br>Notes | 02.East<br>Video Conference<br>11th Floor<br>1000<br>x2101<br>0.50<br>0.50 |  |

Browse Menu

## **Browsing for Space**

The Browse for Space page is a *read-only* page that displays all the rooms in your organization in which you can schedule an event along with the availability information for each room (based on the current day's date) in a grid view. To open the Browse Space page, under Browse, click Browse for Space.

Figure 2-9: Browse for Space page

| 🔍 Browse 💼 Reservatio          | ns 🔕    | Му Асс | ount  | 🌱 Adn   | nin   |    |       |   |   |   | Welcome | Tammy \ | Van Boen   |
|--------------------------------|---------|--------|-------|---------|-------|----|-------|---|---|---|---------|---------|------------|
| Browse                         | mber 08 | 201    | 0 Mou | ntain T | ime   |    |       |   |   |   | 41      | 12 Hou  | rs   Filta |
| Boom                           | Can     | 7      | 8     | 9       | 10    | 11 | 12 PM | 1 | 2 | 3 | 4       | 5       | 6          |
| Corporate Center East (ET)     | Cup     | 9      | 10    | 11      | 12 PM | 1  | 2     | 3 | 4 | 5 | 6       | 7       | 8          |
| Meeting Room 301               | 12      |        |       |         |       |    |       |   |   |   |         |         |            |
| Meeting Room 302               | 16      |        |       |         |       |    |       |   |   |   |         |         |            |
| Video Conference Room 310      | 10      |        |       |         |       |    |       |   |   |   |         |         |            |
| Corporate Center West (MT)     |         | 7      | 8     | 9       | 10    | 11 | 12 PM | 1 | 2 | 3 | 4       | 5       | 6          |
| Small Conference Room          | 10      |        |       |         |       |    |       |   |   |   |         |         |            |
| Video Conference Room 201      | 10      |        |       |         |       |    |       |   |   |   |         |         |            |
| Video Conference Room 202      | 0       |        |       |         |       |    |       |   |   |   |         |         |            |
| Corporate Headquarters (MT)    |         | 7      | 8     | 9       | 10    | 11 | 12 PM | 1 | 2 | 3 | 4       | 5       | 6          |
| Board Room                     | 18      |        |       |         |       |    |       |   |   |   |         |         |            |
| Executive Lounge               | 50      |        |       |         |       |    |       |   |   |   |         |         |            |
| Meeting Room 1                 | 14      |        |       | Meeting |       |    |       |   |   |   |         |         |            |
| Meeting Room 2                 | 12      |        |       |         |       |    |       |   |   |   |         |         |            |
| Corporate Training Center (MT) |         | 7      | 8     | 9       | 10    | 11 | 12 PM | 1 | 2 | 3 | 4       | 5       | 6          |
| 101                            | 20      |        |       |         |       |    |       |   |   |   |         |         |            |
| 102                            | 20      |        |       |         |       |    |       |   |   |   |         |         |            |
| 103                            | 30      |        |       |         |       |    |       |   |   |   |         |         |            |
| 104                            | 30      |        |       |         |       |    |       |   |   |   |         |         |            |
| Auditorium                     | 100     |        |       |         |       |    |       |   |   |   |         |         |            |
| Auditorium A                   | 60      |        |       |         |       |    |       |   |   |   |         |         |            |
| Auditorium B                   | 60      |        |       |         |       |    |       |   |   |   |         |         |            |

You can do the following on the Browse for Space page:

• Place your cursor over an event entry to open the Event Details popup, which displays information for the event.

| Figure | 2-10: | Event | Details | popup |
|--------|-------|-------|---------|-------|
|--------|-------|-------|---------|-------|

| 🔍 Browse 🏥 Reservation         | ns 🕙    | My Acc | ount ¿ | 🕜 🗚   | lmin      |         |       |        |           |            | Welcome | a Tammy Va | n Boer |
|--------------------------------|---------|--------|--------|-------|-----------|---------|-------|--------|-----------|------------|---------|------------|--------|
| Browse                         |         |        |        |       |           |         |       |        |           |            |         |            |        |
| Wednesday, Decen               | nber 08 | 3, 201 | 0 Mou  | ntain | Time      |         |       |        |           |            | *       | 12 Hours   | Filt   |
| Room                           | Cap     | 7      | 8      | 9     | 10        | 11      | 12 PM | 1      | 2         | 3          | 4       | 5          | 6      |
| Jorporate Center East (ET)     | 10      | 9      | 10     | 11    | 12 PM     | 1       | 2     | 3      | 4         | 5          | 6       | /          | 8      |
| Meeting Koom Sol               | 12      |        |        |       |           |         |       |        |           |            |         |            |        |
| Meeting Room 302               | 16      |        |        |       | _         |         | _     |        |           |            |         |            |        |
| Video Conference Room 310      | 10      |        |        |       |           |         |       |        |           |            |         |            | 77     |
| Corporate Center West (MT)     |         | 7      | 8      | 9     | 10        | 11      | 12 PM | 1      | 2         | 3          | 4       | 5          | 6      |
| Small Conference Room          | 10      |        |        |       |           |         |       |        |           |            |         |            |        |
| Video Conference Room 201      | 10      |        |        |       |           |         |       |        |           |            |         |            |        |
| Video Conference Room 202      | 0       |        |        |       |           |         |       |        |           |            |         |            |        |
| Corporate Headquarters (MT)    |         | 7      | 8      | 9     | 10        | 11      | 12 PM | 1      | 2         | 3          | 4       | 5          | 6      |
| Board Room                     | 18      |        |        |       |           |         |       |        |           |            |         |            |        |
| Executive Lounge               | 50      |        |        |       |           |         |       |        |           |            |         |            |        |
| Meeting Room 1                 | 14      |        |        | Meeti |           |         |       |        |           |            |         |            |        |
| Meeting Room 2                 | 12      |        |        |       |           |         |       |        |           |            | ~       |            |        |
| Corporate Training Center (MT) |         | 7      | 8      | 9     | Event Typ | pe      |       | Meetir | ng        |            |         | 5          | 6      |
| 101                            | 20      |        |        |       | Setup Typ | pe      |       | Confe  | rence (5) |            |         |            |        |
| 102                            | 20      |        |        | 1     | Status    |         |       | Confir | med       |            |         |            |        |
| 103                            | 30      |        |        |       | Group     |         |       | Tamm   | y Van Bo  | ening      |         |            |        |
| 104                            | 30      |        |        | 1     | 1st Conta | ict Nam | e     | (none  | )         |            |         |            |        |
| Auditorium                     | 100     |        |        | -     | Phone     |         |       | x8564  |           |            |         |            |        |
| Auditorium A                   | 60      |        |        | 1     | 1st Conta | ict Ema | il    | info@s | spectrum  | writingllc | .com    |            |        |
| Auditorium D                   | 60      |        |        | -     | •         |         |       |        |           |            | ÷.      |            |        |

• Click the Room Name to open the Location Details popup. Depending upon how your EMS administrator has configured your EMS application, the popup can show varying information about the event location, including the event building details (name, description, and/or notes), any images that have been associated with the building, detailed information for the event room (description, room type, setup type, features, floor map, and availability) and any images that have been associated with the room.

#### Figure 2-11: Location Details popup

| irtual EMS - Locati                   | ion Details          |                                               |
|---------------------------------------|----------------------|-----------------------------------------------|
| Building Details                      |                      |                                               |
| Building Code<br>Description<br>Notes | DEN<br>Denver        |                                               |
| DEN Building                          | Colum Turner Couloma | Place Man Additional Television Applicability |
| Room Code                             | 02.Fast              |                                               |
| Description                           | 02.East              |                                               |
| Room Type                             | Video Conference     |                                               |
| Floor                                 | 11th Floor           |                                               |
| Size                                  | 1000                 |                                               |
| Phone                                 | x2101                |                                               |
| Setup Hours                           | 0.50                 |                                               |
| Teardown Hours                        | 0.50                 |                                               |
| Notes                                 |                      |                                               |
|                                       |                      |                                               |

Browse Menu

### Locating a Group

You use the functions on the Locate page to locate a group as well as all the events for the current day's date for which the group is scheduled. In EMS Workplace, the check in/check out status for a group is also displayed on this page. If the group that is displayed on the page is *you*, then you can use the functions that are available to check yourself into or out of a building for an event. In addition, if your organization has purchased and installed the optional Floor Plan Module, then a Floor Plan icon  $\beta$  might be displayed for a building. You can click this icon to open a floor plan for the selected building and view the location of the event's room on the plan. To open the Locate Group page, under Browse, click Locate Group.

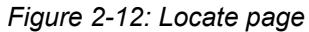

| Event Management Syntems<br>Schedule Clarry Virtual EMS | ne                        |
|---------------------------------------------------------|---------------------------|
| 🔍 Browse 🏙 Reservations 🖓 My Account 🔗 Admin            | Welcome Tammy Van Boening |
| Group Name: Locate                                      |                           |
|                                                         |                           |
| Powered by 😹 ems                                        |                           |

You can do the following on the Locate page:

- To locate *all* groups that have events scheduled for the current day's date, leave the Group Name field blank, and then click Locate.
- To search for a specific group, enter a search string in the Group Name field, and then click Locate. A list of all groups that meet your search criteria is displayed on the page.

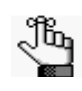

Your search is limited to the exact order of the characters in the string, but the string is not case-sensitive and it can appear anywhere in the search results. For example, a search string of **Ed** returns the College of **Ed**ucation, **Ed** Nowak, and so on.

Figure 2-13: Locate page with search results

| Group Name: ed                   |                      |        |
|----------------------------------|----------------------|--------|
| Groups                           | matching your search |        |
| GROUPS NAME                      | GROUP TYPE           | CITY   |
| Academic - College of Education  | Internal             | Denver |
| Ed Nowak                         | (none)               |        |
| Health Center Education Programs | Internal             | Denver |

• To view the bookings with the current day's date for which the group is scheduled, click the name of the group in the search results. The Locate page is refreshed with a list of the applicable bookings.

| Group Name: ta       | Loc       | ate               |              |                    |
|----------------------|-----------|-------------------|--------------|--------------------|
|                      |           | Tammy Va          | n Boening is | currently checked  |
|                      | Eve       | ents for Tammy Va | an Boening   |                    |
| TIME                 | TITLE     | LOCATION          | VIEW ON MAP  | CHECK IN/CHECK OUT |
| :00 AM - 10:00 AM MT | Meeting   | HQ - MR 1         |              | *>                 |
| :00 PM - 5:00 PM MT  | Reception | CCW - VC 201      | 周            | *>                 |
|                      |           |                   |              |                    |

Figure 2-14: Bookings for a selected group

• Click the Floor Plan icon for an event to open to open the floor plan for the event's building and view the location of the event's room on the plan.

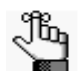

*Remember, this icon is displayed only if your organization has purchased and installed the optional Floor Plan Module.* 

Figure 2-15: Viewing the floor plan for an event's building

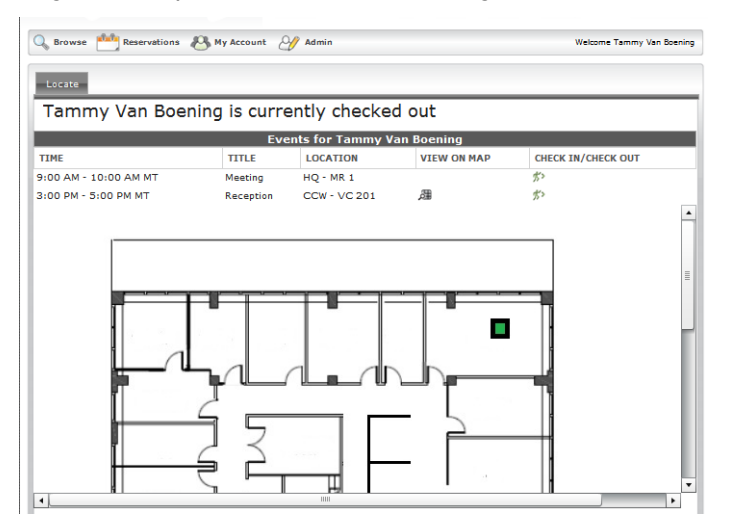

- In EMS Workplace, if the group that you located is you, then you can do one or both of the following:
  - Click the Check In icon # for an event to check the group into the event building.
  - Click the Check Out icon 🦟 for an event to check the group out of the event building.

# Checking In Yourself/Checking Out Yourself from a Building (EMS Workplace)

The Check In/Check Out page, or Locate page, displays a list of all *your* bookings for the current day's date and it also indicates your check in status—are you not yet checked into a specific building (for an event), are you currently checked into a building, or have you checked out from a building. You can use the options that are available on this page to check yourself into or out of a selected building. In addition, if your organization has purchased and installed the optional Floor Plan Module, then a Floor Plan icon a might be displayed for a building. You can click this icon to open a floor plan for the selected building and view the location of the event's room on the plan. To open the Check In/Check Out page, under Browse, click Check In/Check Out.

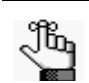

The Check In/Check Out option is available on the Browse menu only if your organization has purchased and installed EMS Workplace.

Figure 2-16: Check In/Check Out page

| ems<br>Event Management Systems                                      |             |                 |               |                    |  |  |  |  |  |
|----------------------------------------------------------------------|-------------|-----------------|---------------|--------------------|--|--|--|--|--|
| Schedule Clarity VIIICUS                                             |             | 0.0             |               |                    |  |  |  |  |  |
| Srowse 🛄 Reservations 🥙 My Account 🥎 Admin Welcome Tammy Van Boening |             |                 |               |                    |  |  |  |  |  |
| Locate                                                               |             |                 |               |                    |  |  |  |  |  |
| Tammy Van Bo                                                         | pening is c | urrently che    | cked in into  | Corporate          |  |  |  |  |  |
| Headquarters                                                         | 5           | ,               |               |                    |  |  |  |  |  |
|                                                                      |             | Events for Tamm | y Van Boening |                    |  |  |  |  |  |
| TIME                                                                 | TITLE       | LOCATION        | VIEW ON MAP   | CHECK IN/CHECK OUT |  |  |  |  |  |
| 9:00 AM - 10:00 AM MT                                                | Meeting     | HQ - MR 1       |               | **                 |  |  |  |  |  |
| 3:00 PM - 5:00 PM MT                                                 | Reception   | CCW - VC 201    | 周             |                    |  |  |  |  |  |
|                                                                      |             |                 |               |                    |  |  |  |  |  |
|                                                                      |             |                 |               |                    |  |  |  |  |  |
|                                                                      |             |                 |               |                    |  |  |  |  |  |
|                                                                      |             | Powered by      | ems           |                    |  |  |  |  |  |

You can do the following on the Check In/Check Out page:

- Click the Check In icon 🌮 for an event to check yourself into the building.
- Click the Check Out icon 
   for an event to check yourself out of the building.

• Click the Floor Plan icon for an event to open the floor plan for the event's building and view the location of the event's room on the plan.

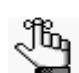

Remember, this icon is displayed only if your organization has purchased and installed the optional Floor Plan Module.

#### Figure 2-17: Viewing the floor plan for an event's building

| Locate                | My Account  | Admin 🖌           |             | Welcome Tammy Van B |
|-----------------------|-------------|-------------------|-------------|---------------------|
| Tammy Van Boeni       | ng is curre | ently checked     | l out       |                     |
|                       | Eve         | ents for Tammy Va | an Boening  |                     |
| TIME                  | TITLE       | LOCATION          | VIEW ON MAP | CHECK IN/CHECK OUT  |
| 9:00 AM - 10:00 AM MT | Meeting     | HQ - MR 1         | -           | 52                  |
| 3:00 PM - 5:00 PM MT  | Reception   | CCW - VC 201      | 户面          | 7.2                 |
|                       |             |                   |             |                     |

# **Reservations Menu**

The Reservations menu for VEMS contains various options for requesting a space for an event.

This chapter covers the following topics:

- "Overview of the Reservations Menu"
- "Submitting a Request for a Space Booking a Room"
- "Submitting a Request for a Space Booking a Room with the Plan A Meeting Module"
- "Submitting a Request for Space An Online Request for a Room"
- "Requesting Services Only"
- "Viewing your Requests"
- "The Reservation Summary Page"

### Overview of the Reservations Menu

The Reservations menu contains various options for requesting a space and/or services for an event. Three different types of requests are possible:

• A standard "self-serve" room request that shows real-time room availability in a list or grid view. Based on the rights that your EMS administrator has assigned to your account, you can either reserve rooms and services without approval required or you can request rooms and services with approval required.

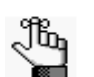

An Exchange/Lotus Notes integration option might be available that allows you to add attendees and view their free/busy information during the room request process. In addition, after you submit your reservation, the meeting is added automatically to your calendar and invitations are sent to your attendees. See "Submitting a Request for a Space - Booking a Room with the Plan A Meeting Module"

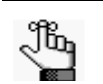

Video conferencing options might also be available.

- A simple online request form that you use to submit a request for a room and services. An EMS reservation coordinator must review requests to confirm actual availability.
- A request to provide services only to a location that is not managed in EMS, for example, an office or off-site location.

Your EMS administrator configures all these request types "behind the scenes," and the type is not explicitly displayed on the Reservations menu. Instead, it is reflected in the tabs, fields, and functions that are available on the Room Request page, which is the page that opens after you select one of these requests. In addition, the Reservations menu contains an option—View My Requests—for viewing all the requests for space and/or services that you have submitted.

**Reservations Menu** 

# Submitting a Request for a Space - Booking a Room

The Room Request page is organized into various sections to facilitate the reservation process—a When and Where pane (the left pane of the window) and two tabs—a Location tab and a Details tab.

| Browse     Reservations     Keservations     Keserva                | Event Management Systems<br>Schedule Clarity |                             |                          |
|----------------------------------------------------------------------------------------------------|----------------------------------------------|-----------------------------|--------------------------|
| Book a Meeting Room     Vhena and Where   Date:*   3/20/2012 Tue:   Becurrence   Start Time:*   End Time:*   End Time:*   Facilities:   Imer zone:*   Eastern Time   Setup Information   Attendance:*   Setup Type:   Conference   Imit Space                                                                                                    | 🔍 Browse 🎹 Reservations 🖉                    | , My Account 🥑 Admin 🝞 Help | Welcome Tammy Van Boenin |
| When and Where   Date:*   3/20/2012 Tue::::::::::::::::::::::::::::::::::::                                                                                                    | Book a Meeting Room                          | Location Details            |                          |
| Date:*   3/20/2012 Ture:   End Time:*   End Time:*   End Time:*   End Time:*   Facilities:   Image: Conference   Setup Information   Attendance:*   Conference   Notability Filters   Room Type:   [all)   Facilities:   Perform:   [all)   Features:   Data Projector/Screen   Polycom   Find Space                                                                                                    | When and Where                               | Selected Loc                | ations                   |
| 3/20/2012 Tue Executive:   8:00 AM Initial Content   Areas: Initial Content   [all) Initial Content   Facilities: Initial Content   Ime zone:* Initial Content   Eastern Time Initial Content   Attendance:* Initial Content   Setup Type: Initial Content   Conference Initial Content   Availability Filters Initial Content   Read Projector/Screen Initial Content   Polycom Find Space                                                                                                    | Date:*                                       | No rooms currently selected |                          |
| Start Ime: End Ime: Areas:<br>(all) Areas:<br>(all) Estemation Areas:<br>New York Time Concert<br>Estemation Areas: Setup Information<br>Attendance: Office Areas: Areas: Are | 3/20/2012 Tue Recurrence                     | List Grid Floor Map         |                          |
| Areas:<br>[allities:<br>New York<br>Fadilities:<br>Time zone:*<br>Eastern Time<br>Setup Information<br>Attendance:*<br>0<br>Setup Type:<br>Conference<br>Availability Filters<br>Room Type:<br>[all]<br>Features:<br>Data Projector/Screen<br>Polycom<br>Find Space                                                                                                    | Start lime:" End lime:"                      |                             |                          |
| Aleas.<br>(a) I I I I I I I I I I I I I I I I I I I                                                                                                    | Areas:                                       |                             |                          |
| Facilities:<br>New York<br>Time zone:*<br>Eastern Time<br>Setup Information<br>Attendance:*<br>0<br>Setup Type:<br>Conference<br>Availability Filters<br>Room Type:<br>(all)<br>Flatures:<br>Data Projector/Screen<br>Polycom<br>Find Space                                                                                                    | (all)                                        |                             |                          |
| New York Time 2008:"<br>Eastern Time  Setup Information Attendance:" 0 Setup Type: Conference  Availability Filters For: (all) For: (all) For: Data Projector/Screen Polycom Find Space                                                                                                    | Facilities:                                  |                             |                          |
| Ime zone:"<br>Estern Time  Setup Information Attendance:" 0 Setup Type: Conference  Conference  Flor: Cell Polycom Find Space                                                                                                    | New York                                     |                             |                          |
| Setup Information Attendance:   Attendance:   O   Setup Type:   Conference   Availability Filters   Room Type:   (al)   (al)   Floor:   (al)   Features:   O ata Projector/Screen   Polycom   Find Space                                                                                                    | Fastern Time                                 |                             |                          |
| Setup Information Attendance:- O Setup Type: Conference Availability Filters Availability Filters Floor: Call: Data Projector/Screen Polycom Find Space                                                                                                    |                                              |                             |                          |
| Attendance:"<br>0 Setup Type:<br>Conference  Availability Filters  Coll:<br>(oii)  Foor:<br>(ali)  Fatures:<br>Data Projector/Screen<br>Polycom<br>Find Space                                                                                                    | Setup Information                            |                             |                          |
| 0   Setup Type:   Confrence   Image: Confrence   Call Projector/Screen   Data Projector/Screen   Polycom                                                                                                    | Attendance:*                                 |                             |                          |
| Setup Type:<br>Conference<br>Availability Filters<br>Room Type:<br>(all)<br>Floor:<br>((all)<br>Data Projector/Screen<br>Polycom<br>Find Space                                                                                                    | 0                                            |                             |                          |
| Contreence     Availability Filters     Room Type:   (all)   Floor:   (all)   Features:   Data Projector/Screen   Polycom     Find Space                                                                                                    | Setup Type:                                  |                             |                          |
| Availability Filters                                                                                                    | Conference                                   |                             |                          |
| Room Type:<br>(all)  Floor:<br>(all)  Data Projector/Screen  Polycom  Find Space                                                                                                    | Availability Filters 🔷                       |                             |                          |
| (all)  ■ Features: □ Data Projector/Screen □ Polycom Find Space                                                                                                    | Room Type:                                   |                             |                          |
| Floor:<br>(all)  Features:<br>Data Projector/Screen<br>Polycom<br>Find Space                                                                                                    | (all)                                        |                             |                          |
| Find Space                                                                                                    | Floor:                                       |                             |                          |
| Data Projector/Screen Polycom Find Space                                                                                                    | Features:                                    |                             |                          |
| Find Space                                                                                                    | Data Projector/Screen                        |                             |                          |
| Find Space                                                                                                    | Polycom                                      |                             |                          |
| Find Space                                                                                                    |                                              |                             |                          |
|                                                                                                    | Find Space                                   |                             |                          |
|                                                                                                    |                                              |                             |                          |
|                                                                                                    |                                              |                             |                          |
|                                                                                                    |                                              |                             |                          |
|                                                                                                    |                                              |                             |                          |
|                                                                                                    |                                              |                             |                          |
|                                                                                                    |                                              |                             |                          |
|                                                                                                    |                                              |                             |                          |
|                                                                                                    |                                              |                             |                          |
|                                                                                                    |                                              |                             |                          |

Figure 3-1: Room Request page, Location tab

You enter the information to search for available rooms in the When and Where pane and you view the results of the search on the Location tab. You enter information for the event on the Details tab.
## To submit a request for space - booking a room

1. Under Reservations, click a reservation option.

The Room Request page opens.

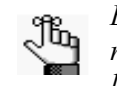

Because VEMS is so highly configurable, the options that are outlined in the remainder of this procedure might or might not be present. In addition, certain labels might have been renamed in your implementation of VEMS. For example, "group" might have been relabeled to "client," "employee," or "department," event might have been relabeled "Meeting," and so on. Required fields are marked with a red asterisk (\*).

2. In the When and Where (left) pane of the page, do the following to search for a room or rooms in which the event is to take place:

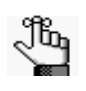

Depending on how your EMS administrator has configured your organization's, Room Request template, you might see different fields, or you might not see some of these fields displayed at all.

- Enter your date and time criteria.
- On the Areas dropdown list, leave the default value of (all) areas as is, or select a specific area to search.

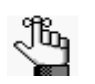

*Areas are available only in EMS Enterprise. Areas are not available in EMS Professional.* 

- On the Facilities dropdown list, select (all) buildings, or select a specific building or view to search.
- Select a time zone.

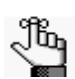

Multiple time zones are available only in EMS Enterprise. Only a single time zone is available in EMS Professional.

- If the meeting is a recurring meeting, then click Recurrence to open the Recurrence popup window, and then enter the necessary information for the meeting.
- 3. In the Setup Information section, enter your attendance and setup type.
- 4. The Availability Filters section provides options for filtering your room results by Room Type, Floor, and/or Features. (You can click the arrow to expand/collapse this section). If needed, enter additional filter criteria.

5. Click Find Space.

A list of rooms that meet the search criteria and that are available for the indicated reservation time are displayed on the List sub-tab (in a list view), on the Grid sub-tab (in a grid view), and if available, on a Floor Map view. In the List view, rooms that you can reserve are displayed under a "Reserve" heading. Rooms that you can request are displayed under a "Request" heading.

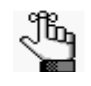

It might be possible to specify the default values for some of these options, including the default view (List or Grid) for the search results. See "Setting Default Values for Room Requests"

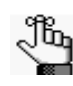

A room that you can "reserve" is automatically booked for the event and no approval is required. A room that you can "request" must be approved by an EMS reservation coordinator.

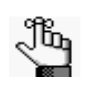

An option might be available to create a list of favorite rooms from which to make a selection. This list of favorites is displayed in the Facilities dropdown list on the Room Request page. See "Creating a List of Favorite Rooms"

Figure 3-2: Room Request page, List view

| Event Management Systems<br>Schedule Clarity                                                                                                    | 2                       |                                 |                                      |          |              |                |
|----------------------------------------------------------------------------------------------------|-------------------------|---------------------------------|--------------------------------------|----------|--------------|----------------|
| 🔍 Browse 🏥 Reservations 🦉                                                                                                    | My Accoun               | t 🥑 Admin                       | (?) Help                             |          | Welcome Tamn | ny Van Boening |
| Book a Meeting Room                                                                                                    | Location                | Details                         |                                      |          |              |                |
| When and Where Date:* 3/22/2012 Thu Recurrence Start Time:* End Time:*                                                                                                    | No rooms curr<br>List G | ently selected<br>rid Floor Map | Selected L                           | ocations |              |                |
| 8:00 AM                                                                                                    | SELECT                  | AVAILABLE                       | AValla                               |          | CADACITY     | DRICE          |
| Areas:<br>(all)  Facilities:<br>Denver  Time zone:* Mountain Time  Setup Information  Attendance:* 10 Setup Type: (no preference)  Availability Filters  Room Type: (all)  Features: Data Projector/Screen Polycom Find Space | Request                 | 1/1<br>1/1                      | Denver - 02.West<br>Denver - 02.East | MT<br>MT | 16<br>10     | 100.00         |

- 6. Do one of the following to select a room:
  - Click the Add icon an ext to the room in either the list or grid view.
  - Click the Available Room icon for the room in the Floor Map view, and then click Reserve in the Room Details message that opens.

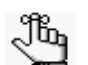

If you are scheduling a video conference, you might be required to specify a host location. If this option is available when you add a room to the booking, the room is automatically selected as the video conferencing host. After you add all the needed rooms, you can select the appropriate room to be the video conferencing host. You can select only one room per building. You might also have the option of specifying the setup count for each room.

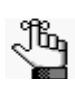

Depending on how your EMS administrator has configured the room, an alert might open when you select the room. After you read the alert, click OK to close the alert and continue with room selection.

The following results are possible:

• If you select a location that is available for all the event dates, then the selected location is displayed at the top of the Location tab. Continue to Step 7.

Figure 3-3: Selected room displayed on Location tab

| L  | ocation    | De  | tails     |         |          |                  |         |             |          |
|----|------------|-----|-----------|---------|----------|------------------|---------|-------------|----------|
|    |            |     |           |         | Select   | ed Locations     |         |             |          |
| ×  | DATE       |     | HOLIDAYS  | START * | END      | LOCATION         | STATUS  | SETUP COUNT | CONFLICT |
| ×  | 7/3/2012 T | ue  |           | 8:00 AM | 10:00 AM | Denver - 02.West | Request | 10          |          |
| ×  | 7/10/2012  | Tue |           | 8:00 AM | 10:00 AM | Denver - 02.West | Request | 10          |          |
| ×  | 7/17/2012  | Tue |           | 8:00 AM | 10:00 AM | Denver - 02.West | Request | 10          |          |
| ×  | 7/24/2012  | Tue |           | 8:00 AM | 10:00 AM | Denver - 02.West | Request | 10          |          |
| ×  | 7/31/2012  | Tue |           | 8:00 AM | 10:00 AM | Denver - 02.West | Request | 10          |          |
| Li | st Grid    | i.  | Floor Map |         |          |                  |         |             |          |

• If you select a location that is not available for all the event dates, then a message opens indicating this. Click OK to close the message and return to the Location tab. The selected location is displayed at the top of the Location tab and an option to search remaining dates is displayed at the bottom of the When and Where pane. Use this option as needed to fulfill all the event dates, and then continue to Step 7.

Figure 3-4: Option to search for additional rooms

| Availability Filters   |  |
|------------------------|--|
| Room Type:             |  |
| (all)                  |  |
| Floor:                 |  |
| (all)                  |  |
| Features:              |  |
| Data Projector         |  |
| Polycom                |  |
| Find Space             |  |
| Search Remaining Dates |  |

- 7. Optionally, do one or both of the following; otherwise, continue to Step 8.
  - Click the name of any room that you selected for the event to open the Location Details popup, and then open the Availability tab on this popup to view the room's availability in either a Daily or Weekly view.
  - In the Availability grid, click and hold the left mouse button, drag the mouse to schedule the room for another date and time on a selected day, and then release the mouse button to select the room.

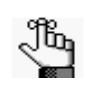

You can schedule only one day at a time on the Availability tab. You cannot multi-select days. As you drag the mouse, the cursor changes to a double-headed arrow and a blue vertical bar is displayed.

8. Click the option that indicates you have read and agree to the Terms and Conditions for reserving the room, and then click Continue.

The Details tab opens. You use the options on this page to enter the event details.

Figure 3-5: Room Request page, Details tab

| Browse 🏥 Reservations 🖉                                                         | 💃 My Account 🛛 🖉 Admin                                                                       | n 🍞 Help                               | Welcome Tammy Van Boenin |
|---------------------------------------------------------------------------------|----------------------------------------------------------------------------------------------|----------------------------------------|--------------------------|
| ook a Meeting Room                                                              | Location Details                                                                             |                                        |                          |
| Vhen and Where                                                                  | Meeting Details                                                                              |                                        |                          |
| Occurs every Tuesday week(s) effective<br>//2/2012 until 7/31/2012 from 8:00 AM | Meeting Name:*                                                                               | Meeting Type:*                         |                          |
| Recurrence                                                                      | Group Details                                                                                |                                        |                          |
| kreas:                                                                          | Group:*                                                                                      |                                        |                          |
| (all)                                                                           |                                                                                              | • 9,                                   |                          |
| aciities:<br>Denver 💌                                                           | 1st Contact:*                                                                                |                                        |                          |
| ime zone:*                                                                      |                                                                                              | • 0                                    |                          |
| Mountain Time                                                                   | Phone:                                                                                       | Fax:                                   |                          |
| etup Information                                                                | Email:                                                                                       |                                        |                          |
| Attendance:*                                                                    |                                                                                              |                                        |                          |
| Setup Type:                                                                     | 2nd Contact:                                                                                 | -                                      |                          |
| (no preference)                                                                 | (none)                                                                                       |                                        |                          |
| vailability Filters                                                             | Phone:                                                                                       | Fax:                                   |                          |
| toom Type:                                                                      | Email:                                                                                       |                                        |                          |
| (all)                                                                           | chidit.                                                                                      |                                        |                          |
| (all)                                                                           | Attachments                                                                                  |                                        |                          |
| eatures:                                                                        | riceoninento                                                                                 |                                        |                          |
| Data Projector/Screen                                                           | Attach File                                                                                  |                                        |                          |
| Polycom                                                                         | Other Information                                                                            |                                        |                          |
| Find Space                                                                      | other information                                                                            |                                        |                          |
|                                                                                 | Elevadat                                                                                     | ds<br>Jons<br>ment                     |                          |
|                                                                                 | Billing Information<br>Cost Center Number:*<br>I have read and agree I<br>Submit Reservation | Q,<br>to the terms and conditions View | ×                        |

9. Enter the information for the event.

When you are entering the event details, note the following:

- Required fields are marked with a red asterisk (\*). At minimum, you must enter the event name, the event type, and the group details.
- Some fields in the Group section might be automatically populated with your group/department information. You can modify this information. If a Search icon is present, then you can search for a group/contact record for the event.
- If contacts are available for a group, you can specify which contact is to be the default contact for the group, and you can inactivate any contact for the group.
- You might have the option of answering additional questions, or you might be required to answer these questions when booking the room, and/or you might have the option of entering reservation-level comments. These questions and comments are displayed in an Other Information section.
- You might have the option of attaching files to the room request. If so, then an Attachments section is displayed on the Details tab. The allowed file attachment formats are .csv, .doc, .gif, .pdf, .txt, .xls, .xlsx, and .tif.
- You might have the option of booking services for the event. If so, then a Service section is displayed on the Details tab.

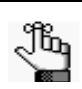

Depending on how your EMS administrator has configured the service, an alert might open when you select the service. After you read the alert, click OK to close the alert and continue with adding the event details.

- You might be required to specify billing information. You can manually enter the billing information, or if a Search icon  $\alpha$  is present, then you can search for the information.
- You might be required to read and agree to Terms and Conditions. If so, you can click View to review the Terms and Conditions before you accept them.
- 10. Click Submit Reservation.

The Reservation Summary page opens. See "The Reservation Summary Page"

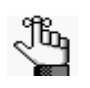

Depending on how your EMS administrator has configured your EMS implementation, when the Reservation Summary page opens after you submit a reservation request, a Reservation Summary email might be automatically generated and sent to you.

# Submitting a Request for a Space - Booking a Room with the Plan A Meeting Module

The optional Plan a Meeting (PAM) module integrates VEMS application with your email system (Microsoft Exchange or Lotus Notes). If PAM is available, then you can find available rooms and add attendees for a meeting. Moreover, invitations are automatically sent to the attendees when you submit the reservation in VEMS. The Room Request page is organized into various sections to facilitate the reservation process—a When and Where pane (the left pane of the window) and two tabs—a Location tab and a Details tab.

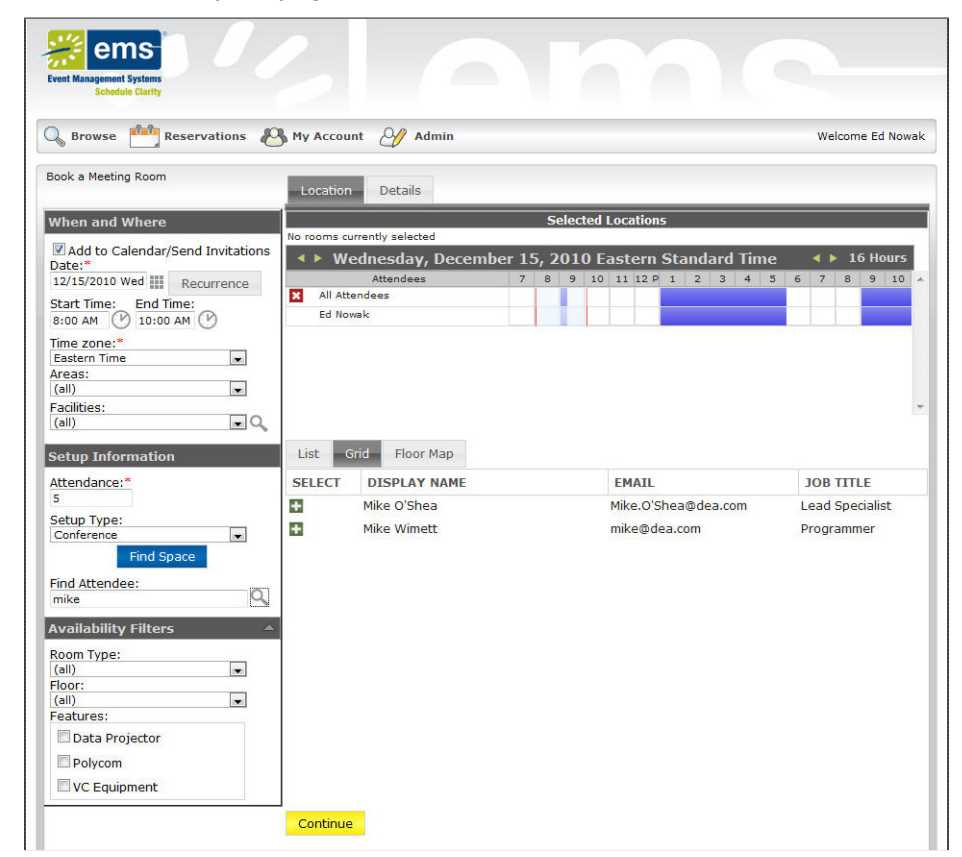

Figure 3-6: Room Request page, Location tab

You enter the information to search for available rooms and attendees in the When and Where pane and you view the results of the search on the Location tab. You enter information for the event on the Details tab.

# To submit a request for space - booking a room with the PAM module

1. Under Reservations, click a reservation option.

The Room Request page opens.

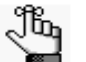

Because VEMS is so highly configurable, the options that are outlined in the remainder of this procedure might or might not be present. In addition, certain labels might have been renamed in your implementation of VEMS. For example, "group" might have been relabeled to "client," "employee," or "department," event might have been relabeled "Meeting," and so on. Required fields are marked with a red asterisk (\*).

2. In the When and Where (left) pane of the page, do the following to search for a room or rooms in which the event is to take place:

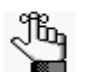

Depending on how your EMS administrator has configured your organization's, Room Request with PAM template, you might see different fields displayed, or you might not see some of these fields displayed at all.

- Enter your date and time criteria.
- Select a time zone.

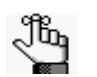

Multiple time zones are available only in EMS Enterprise. Only a single time zone is available in EMS Professional.

• On the Areas dropdown list, leave the default value of (all) areas as is, or select a specific area to search.

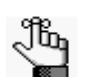

*Areas are available only in EMS Enterprise. Areas are not available in EMS Professional.* 

- On the Facilities dropdown list, select (all) buildings, or select a specific building or view to search.
- If the meeting is a recurring meeting, then click Recurrence to open the Recurrence popup window, and then enter the necessary information for the meeting.
- 3. In the Setup Information section, enter your attendance and setup type.

4. The Availability Filters section provides options for filtering your room results by Room Type, Floor, and/or Features. (You can click the arrow to expand/collapse this section). If needed, enter additional filter criteria.

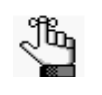

An option might be available to specify default values for one or more of these options in any section in this pane. See "Setting Default Values for Room Requests"

5. Click Find Space.

A list of rooms that meet the search criteria and that are available for the indicated reservation time are displayed on the List sub-tab (in a list view), on the Grid sub-tab (in a grid view), and if available, on a Floor Map view. In the List view, rooms that you can reserve are displayed under a "Reserve" heading. Rooms that you can request are displayed under a "Request" heading.

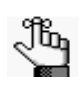

A room that you can "reserve" is automatically booked for the event and no approval is required. A room that you can "request" must be approved by an EMS reservation coordinator.

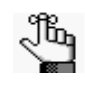

An option might be available to create a list of favorite rooms from which to make a selection. This list of favorites is displayed in the Facilities dropdown list on the Room Request page. See "Creating a List of Favorite Rooms"

Figure 3-7: Room Request page, List view of search results

| Browse Reservations     | My Accoun | it 🥑 Admin     | Help             |           | Welcome Tamm | iy Van Boe |
|-------------------------|-----------|----------------|------------------|-----------|--------------|------------|
| ook a meeting koom      | Location  | Details        |                  |           |              |            |
| When and Where          |           |                | Selected L       | ocations  |              |            |
| Date:*                  | List G    | Find Floor Man |                  |           |              |            |
| Start Time:* End Time:* |           |                | Availa           | hility    |              |            |
| B:00 AM 🕐 10:00 AM 🕐    | SELECT    | AVATLABLE      | LOCATION         | TIME ZONE | CAPACITY     | PRICE      |
| Areas:                  | Request   |                |                  |           |              |            |
| acilities:              |           | 1/1            | Denver - 02.West | MT        | 16           |            |
| Denver 💌                | æ         | 1/1            | Denver - 02.East | MT        | 10           | 100.00     |
| ime zone:*              |           |                |                  |           |              |            |
| 1ountain Time 💌         |           |                |                  |           |              |            |
| etup Information        |           |                |                  |           |              |            |
| ttendance:*             |           |                |                  |           |              |            |
| 0                       |           |                |                  |           |              |            |
| etup Type:              |           |                |                  |           |              |            |
| no preference)          |           |                |                  |           |              |            |
| vailability Filters 🛛 🗸 | <b>_</b>  |                |                  |           |              |            |
| oom Type:               |           |                |                  |           |              |            |
| all)                    |           |                |                  |           |              |            |
| oor:                    |           |                |                  |           |              |            |
| all)                    |           |                |                  |           |              |            |
| Data Projector/Corean   |           |                |                  |           |              |            |
| Data Projector/Screen   |           |                |                  |           |              |            |

- 6. Optionally, do one or both of the following; otherwise, continue to Step 7.
  - Click the name of any room that you selected for the event to open the Location Details popup, and then open the Availability tab on this popup to view the room's availability in either a Daily or Weekly view.
  - In the Availability grid, click and hold the left mouse button, drag the mouse to schedule the room for another date and time on a selected day, and then release the mouse button to select the room.

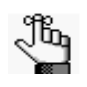

You can schedule only one day at a time on the Availability tab. You cannot multi-select days. As you drag the mouse, the cursor changes to a double-headed arrow and a blue vertical bar is displayed.

7. In the Find Attendee field, enter a search string, and then click the Search icon  $\bigcirc$ .

*All* the users and distribution groups in your global address list and personal contact list with names that meet the search criteria are displayed on the Location tab. At the top of the tab, the real-time free/busy schedules for all the attendees (including yours) are displayed.

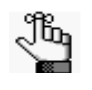

Your search is limited to the exact order of the characters in the string, but the string is not case-sensitive and it can appear anywhere in the search results. For example, a search string of **ed** returns **Ed** Smith, T**ed** Wilson, and so on.

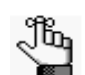

Click a distribution group name to explode the group into its individual members.

8. Click the Add icon 💼 next to each attendee whom you are inviting to the meeting.

9. Click Find Space.

A combination of the invited attendees' free/busy schedule (as pulled directly from the attendees' email system) and room information that meets the room search criteria is displayed.

Figure 3-8: Room Request page, Grid view of search results

| Browse 🏙 Reservation       | ns 🕙 My  | Account 🎻 Admir         | ı       |    |                       |       |         |       |       |        |     |     |     |     |    | Wel              | come | : Ed | No |
|----------------------------|----------|-------------------------|---------|----|-----------------------|-------|---------|-------|-------|--------|-----|-----|-----|-----|----|------------------|------|------|----|
| ook a Meeting Room         | - 6      | ocation Details         |         |    |                       |       |         |       |       |        |     |     |     |     |    |                  |      |      |    |
| /hen and Where             |          |                         |         |    | Se                    | elect | ted I   | Loca  | tion  | 5      |     |     |     |     |    |                  |      |      |    |
| Add to Calondar/Sond Invit | Nor      | ooms currently selected |         |    | and the second second |       | 0000000 |       | -     | 000000 |     |     |     |     | _  |                  |      | 1000 | _  |
| ate:*                      |          | Wednesday, De           | ecember | 15 | , 2                   | 010   | D M     | our   | itai  | n S    | tan | dar | d T | ime | 14 | <b>&lt; &gt;</b> | 16   | Но   | ur |
| 2/15/2010 Wed III Recurren | ce       | Attendees               |         | 7  | 8                     | 9     | 10      | 11    | 12 P  | 1      | 2   | з   | 4   | 5   | 6  | 7                | 8    | 9    | 10 |
| art Time: End Time:        | ×        | All Attendees           |         | _  |                       |       | _       |       |       |        |     |     |     |     |    |                  | _    |      |    |
| 00 AM (Y 10:00 AM (Y       |          | Ed Nowak                |         |    |                       |       |         |       |       |        |     |     | _   |     | _  |                  |      |      |    |
| me zone:*                  |          | Mike Wimett             |         |    |                       |       | _       |       |       |        |     |     |     |     |    |                  |      |      |    |
| ountain Time               | -        | Sean Nelson             |         |    |                       |       |         |       |       |        |     |     |     |     |    |                  |      |      |    |
| eas:                       | -        |                         |         |    |                       |       |         |       |       |        |     |     |     |     |    |                  |      |      |    |
| acilities:                 |          |                         |         |    |                       |       |         |       |       |        |     |     |     |     |    |                  |      |      |    |
| enver                      | . 0      |                         |         |    |                       |       |         |       |       |        |     |     |     |     |    |                  |      |      |    |
| tup Information            | Li       | st Grid Floor Map       | 0       |    |                       |       |         |       |       |        |     |     |     |     |    |                  |      |      |    |
| tendance:*                 | w        | ednesday, Decem         | ber 15, | 20 | 10                    | Мо    | unt     | ain   | Tim   | e      |     |     |     |     |    |                  |      |      |    |
|                            |          | Room                    | Cap     | 7  | 8                     | 9     | 10      | 11    | 12 P  | 1      | 2   | 3   | 4   | 5   | 6  | 7                | 8    | 9    | 1  |
| etup Type:                 | Den      | ver (MT)                |         |    |                       |       |         |       |       |        |     |     |     |     |    |                  |      |      |    |
| no preference)             |          | 02.West                 | 16      |    | EMS                   | Worl  | cplac   | e Tra | ining |        |     |     |     |     |    |                  |      |      |    |
| Find Space                 | +        | 02.East                 | 10      |    |                       |       |         | EMS   | 6.0 F |        |     |     |     |     |    |                  |      |      |    |
| nd Attendee:               |          |                         |         |    |                       |       |         |       |       |        |     |     |     |     |    |                  |      |      |    |
| 8                          | 9        |                         |         |    |                       |       |         |       |       |        |     |     |     |     |    |                  |      |      |    |
| 9 1 99 1 19                |          |                         |         |    |                       |       |         |       |       |        |     |     |     |     |    |                  |      |      |    |
| vailability Filters        | <b>A</b> |                         |         |    |                       |       |         |       |       |        |     |     |     |     |    |                  |      |      |    |
| oom Type:                  |          |                         |         |    |                       |       |         |       |       |        |     |     |     |     |    |                  |      |      |    |
| all)                       | -        |                         |         |    |                       |       |         |       |       |        |     |     |     |     |    |                  |      |      |    |
| all)                       |          |                         |         |    |                       |       |         |       |       |        |     |     |     |     |    |                  |      |      |    |
| (all)                      | -        |                         |         |    |                       |       |         |       |       |        |     |     |     |     |    |                  |      |      |    |
| Data Projector             |          |                         |         |    |                       |       |         |       |       |        |     |     |     |     |    |                  |      |      |    |
|                            |          |                         |         |    |                       |       |         |       |       |        |     |     |     |     |    |                  |      |      |    |
|                            |          |                         |         |    |                       |       |         |       |       |        |     |     |     |     |    |                  |      |      |    |

10. Do one of the following to select a room:

- Click the Add icon 🖪 next to the room in either the list or grid view.
- Click the Available Room icon for the room in the Floor Map view, and then click Reserve in the Room Details message that opens.

The selected location is displayed at the top of the Location tab.

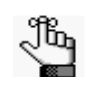

When you book a recurring meeting using PAM, a specific room might not be available for all the dates requested. These dates are displayed at the top of the Location tab in an "Unavailable" status. You can find an available room for these dates after you submit your reservation. 11. Open the Details tab opens.

Figure 3-9: Room Request page, Details tab

| Browse Meservations                                         | 💁 My Account 🛛 🎸 Admin            |                                      |             | Welcome Ed Nowa |
|-------------------------------------------------------------|-----------------------------------|--------------------------------------|-------------|-----------------|
| ook a Meeting Room                                          | Location Details                  |                                      |             |                 |
| /hen and Where                                              | Meeting Details                   |                                      |             |                 |
| Add to Calendar/Send Invitations<br>ate:*<br>.2/15/2010 Wed | Meeting Name:*<br>Meeting         | Meeting Type:*<br>Meeting - Internal |             |                 |
| tart Time: End Time:                                        | Calendaring Details               |                                      |             |                 |
| i:00 AM () 10:00 AM ()<br>ime zone:*<br>Mountain Time       | Subject:                          | Show Time As:<br>Busy                | T           |                 |
| reas:                                                       | Maccode                           | Reminder:<br>(none)                  | •           |                 |
| aclitics:<br>Denver                                         | message.                          |                                      | Attach File |                 |
| ttendance:*                                                 | Employee Details                  |                                      |             |                 |
| etup Type:                                                  | Employee:*<br>Nowak, Edward J.    |                                      |             |                 |
| Find Space                                                  | 1st Contact:*<br>Nowak, Edward J. |                                      |             |                 |
| ind Attendee:                                               | Phone:                            | Fax:                                 |             |                 |
| vailability Filters                                         | Email:<br>ed@dea.com              |                                      |             |                 |
| all)                                                        | 2nd Contact:                      | 7.0                                  |             |                 |
| ioor:<br>all)                                               | (none)                            | Eav:                                 |             |                 |
| eatures:                                                    | indic.                            |                                      |             |                 |
| Data Projector                                              | Email:                            |                                      |             |                 |

#### 12. Enter the information for the event.

When you are entering the event details, note the following:

- Required fields are marked with a red asterisk (\*). At minimum, you must enter the event details (name and event type).
- You specify the appointment information in the Calendaring Details section. You can also click Attach Files to attach files to the meeting invitation.
- Some fields in the Group section might be automatically populated with your group/department information. You can modify this information. If a Search icon a present, then you can search for a group/contact record for the event.
- If contacts are available for a group, you can specify which contact is to be the default contact for the group, and you can inactivate any contact for the group.
- You might have the option of answering additional questions, or you might be required to answer these questions when booking the room, and/or you might have the option of entering reservation-level comments. These questions and comments are displayed in an Other Information section.

- You might have the option of booking services for the event. If so, then a Service section is displayed on the Details tab.
- You might be required to specify billing information. You can manually enter the

billing information, or if a Search icon  $\bigcirc$  is present, then you can search for the information.

- You might be required to read and agree to Terms and Conditions. If so, you can click View to review the Terms and Conditions before you accept them.
- 13. Click Submit Reservation.
  - The appointment is added to your personal calendar and meeting invitations are automatically sent to the meeting attendees. The appointment form contains two embedded links (one for the organizer and one for an attendee) to access the reservation in VEMS. See Figure 3-10 below.

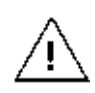

From this point forward, you must make all booking changes in VEMS. If you modify or cancel a meeting that was originally created using the PAM feature within VEMS from your personal calendar, the meeting will not be reflected correctly in VEMS.

• The Reservation Summary page opens. See "The Reservation Summary Page"

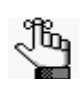

For a reservation containing multiple bookings (a recurring meeting), resolve any room conflicts using the booking tools outlined on the Reservation Summary page. See "The Reservation Summary Page"

| 🗐 🖬 🤊                        | (° + +                                                                                                    | -                                                    |                                             | Meeting - Meeting                                 |                                          |          |                                      |                      | <u>.</u> |  |
|------------------------------|----------------------------------------------------------------------------------------------------|------------------------------------------------------|---------------------------------------------|---------------------------------------------------|------------------------------------------|----------|--------------------------------------|----------------------|----------|--|
| File                         | Meeting                                                                                                    | Insert Format Text                                   | Review Dev                                  | reloper Add-Ins                                   |                                          |          |                                      | ۵ ا                  | 0        |  |
| Cancel<br>Meeting<br>Actions | App<br>App<br>Sche<br>Track                                                                                                    | ointment 💮 EMS<br>duling Assistant<br>cing 👻<br>Show | Room Scheduling                             | Live Conference<br>Meeting & Call<br>Conferencing | Contact<br>Attendees + 43 +<br>Attendees | Option   | Tags Zoom<br>Zoom                    |                      |          |  |
| O No rest                    | ponses have be                                                                                                    | en received for this meetin                          | a.                                          |                                                   |                                          |          | Room Finder                          | •                    | ×        |  |
|                              | From *                                                                                                    | Microsoft Exchange                                   | -                                           |                                                   |                                          |          | d December                           | er, 2010 🕨           | ^        |  |
| Send                         | То                                                                                                    | Ed Nowak; Mike Wimett; Sean Nelson Su Mo Tu We       |                                             |                                                   |                                          |          |                                      |                      |          |  |
| Update                       | Subject:                                                                                                    | Meeting                                              | 28 29 30 1 2 3 4<br>Veeting 5 6 7 8 9 10 11 |                                                   |                                          |          |                                      |                      |          |  |
|                              | Location:                                                                                                    | Denver - 02.East                                     |                                             |                                                   | * Ro                                     | oms      | 12 13 14 15<br>19 20 21 22           | 16 17 18<br>23 24 25 | 111      |  |
|                              | Start time:<br>End time:                                                                                                    | Wed 12/15/2010<br>Wed 12/15/2010                     | * 8:00 AM                                   | All day even                                      | ıt                                       |          | 26 27 28 29<br>2 3 4 5               | 30 31 1<br>6 7 8     |          |  |
| If you                       | are the me                                                                                                    | eting organizer, clic                                | - 29 -                                      | Choose an availa<br>None                          | able room:                               |          |                                      |                      |          |  |
| To vie                       | To view the details of this reservation, click the below link:<br>http://localhost/Virtual42/ReservationDetails.aspx?ReservationId=21223 ********************************** |                                                      |                                             |                                                   |                                          |          |                                      |                      |          |  |
|                              |                                                                                                    |                                                      |                                             |                                                   |                                          |          | Suggested times                      | :                    |          |  |
| In Shared F                  | Folder: 🌉 Ci                                                                                                    | alendar                                              |                                             | Last modifi                                       | ied by Ed Nowak at                       | 7:13 AM  | 8:00 AM - 10:00<br>Current meeting   | GAM ▲<br>g time =    |          |  |
| E                            | dward J. Nowa                                                                                                    | k                                                    |                                             |                                                   | 9                                        | <u> </u> | 10:00 AM - 12:0<br>1 conflict: Ed No | owak                 | +        |  |

Figure 3-10: Example of an automatically generated email

# Submitting a Request for Space - An Online Request for a Room

The Room Request Form page is organized into various sections to facilitate the online request process—a When and Where pane (the left pane of the window) and two tabs—a Details tab and an Availability tab.

Figure 3-11: Room Request Form page, Details tab

| Event Management Systems                                    |                                                                                      |                                       |                           |
|-------------------------------------------------------------|--------------------------------------------------------------------------------------|---------------------------------------|---------------------------|
| G Browse many Reservations                                  | 🔥 My Account 🛛 Admin 🍞 Hel                                                           | p                                     | Welcome Tammy Van Boening |
| Training Center Request Form                                | Details Availability                                                                 |                                       |                           |
| When and Where Date:* 3/22/2012 Thu Start Time:* End Time:* | Meeting Details Meeting Name:" Mee Training Tra                                      | ting Type: <b>"</b><br>ining <b>T</b> |                           |
| Time zone:*<br>Central Time                                 | Group Details Group:*  1st Contact:*                                                 |                                       |                           |
| (all)  Facilities: (no preference)                          | Tammy Van Boening Phone:* x4321 Email:*                                              |                                       |                           |
| Attendance:* 0 Setup Type:                                  | info@spectrumwritingllc.com Other Information Have you used these facilities before? | :*                                    |                           |
| (no preterence)                                             | Multimedia & Equipment                                                               |                                       | _                         |
|                                                             | AV Items I have read and agree to the terms Submit Reservation                       | and conditions View                   |                           |
|                                                             |                                                                                      |                                       |                           |
|                                                             | Powered by                                                                           | ems                                   |                           |

You enter the information to search for available rooms in the When and Where pane. You view the results of the search on the Availability tab, and from this information, you can determine if the room that you want is available, or if you must request another room. You enter information for the event on the Details tab.

## To submit a request for space - an online request for a room

1. Under Reservations, click a reservation option.

The Room Request page opens.

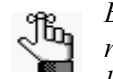

Because VEMS is so highly configurable, the options that are outlined in the remainder of this procedure might or might not be present. In addition, certain labels might have been renamed in your implementation of VEMS. For example, "group" might have been relabeled to "client," "employee," or "department," event might have relabeled "Meeting," and so on. Required fields are marked with a red asterisk (\*).

2. In the When and Where (left) pane of the page, do the following to search for a room or rooms in which the event is to take place:

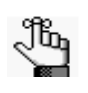

Depending on how your EMS administrator has configured your organization's Room Request template, you might see different fields, or you might not see some of these fields displayed at all.

- Enter your date and time criteria.
- Select a time zone.

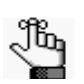

Multiple time zones are available only in EMS Enterprise. Only a single time zone is available in EMS Professional.

• On the Areas dropdown list, leave the default value of (all) areas as is, or select a specific area to search.

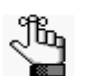

*Areas are available only in EMS Enterprise. Areas are not available in EMS Professional.* 

- On the Facilities dropdown list, select (all) buildings, or select a specific building or view to search.
- If the meeting is a recurring meeting, then click Recurrence to open the Recurrence popup window, and then enter the necessary information for the meeting.
- 3. In the Setup Information section, enter your attendance and setup type.

4. Click Check Availability.

Depending on how your EMS administrator has configured the web template, two results are possible:

- A list of rooms that meet the search criteria and that are available for the indicated reservation time are displayed on the Available tab. From this information, you can determine if the room that you want for the meeting is available, or if you must request another room.
- A message opens indicating that you have violated a booking rule such as the last allowed booking date. Click OK to close the message and refine your search until a list of rooms that meet the search criteria and that are available for the indicated reservation time are displayed on the Available tab. From this information, you can determine if the room that you want for the meeting is available, or if you must request another room.

#### Figure 3-12: \Request Room Form page, Availability tab

| raining Center Request Form | Details | Availabilit | ×                            |           |          |       |
|-----------------------------|---------|-------------|------------------------------|-----------|----------|-------|
| When and Where              | Details | Availabilit | Availability                 | 3         |          |       |
| Date:*                      | Select  | Available   | Location                     | Time zone | Capacity | Price |
| 3/20/2012 Tue Recurrence    | Request |             |                              |           |          |       |
| tart Time:* End Time:*      | +       | 1/1         | Denver - 02.120              | MT        | 1        | 100.0 |
| :00 PM ( 7:00 PM ( 9        | +       | 1/1         | Denver - 02.114              | MT        | 1        |       |
| me zone:*                   | +       | 1/1         | Denver - 02.West             | MT        | 16       |       |
| tountain Time               | +       | 1/1         | Denver - 02.East             | MT        | 10       | 100.0 |
| reas:                       | +       | 1/1         | Denver - 02.113              | MT        | 1        |       |
| all)                        | +       | 1/1         | Denver - 02.110              | MT        | 1        | 100.0 |
| acilities:                  | +       | 1/1         | Chicago - Team Training Room | СТ        | 60       |       |
|                             | +       | 1/1         | Denver - 02.112              | MT        | 1        |       |
| Check Availability          | +       | 1/1         | Denver - 02.111              | MT        | 1        | 100.0 |
| I                           | Submit  | Reservation |                              |           |          |       |

5. Optionally, click a Room Name to open the Location Details popup. Depending upon how your EMS administrator has configured your EMS application, the popup can show varying information about the event location, including the event building details (name, description, and/or notes), any images that have been associated with the building, detailed information for the event room (description, room type, setup type, features, floor map, and availability) and any images that have been associated with the room.

Figure 3-13: Location Details popup

| Virtual EMS - Locat                                                                                       | tion Details                                                                          |   |
|----------------------------------------------------------------------------------------------------|---------------------------------------------------------------------------------------|---|
| Building Details                                                                                          |                                                                                       |   |
| Building Code<br>Description<br>Notes<br>DEN Building                                                     | DEN<br>Denver                                                                         |   |
| Room Details                                                                                              | Setup Types Features Floor Map Additional Information Availability                    | = |
| Room Code<br>Description<br>Room Type<br>Floor<br>Size<br>Phone<br>Setup Hours<br>Teardown Hours<br>Notes | 02.East<br>02.East<br>Video Conference<br>11th Floor<br>1000<br>x2101<br>0.50<br>0.50 |   |
| Board Room 3                                                                                              |                                                                                       | + |

6. Open the Details tab.

Figure 3-14: Room Request Form page, Details tab

| Event Management Systems<br>Scheduls Clarity |                                                    |                            |                          |
|----------------------------------------------|----------------------------------------------------|----------------------------|--------------------------|
| 🔍 Browse 🏥 Reservations 🧜                    | 🖁 My Account 🛛 🎸 Admin 🔇                           | 🔊 Help                     | Welcome Tammy Van Boenin |
| Training Center Request Form                 | Details Availability                               |                            |                          |
| When and Where                               | Meeting Details                                    |                            |                          |
| Date:* 3/22/2012 Thu Recurrence              | Meeting Name:*<br>Training                         | Meeting Type:*<br>Training | •                        |
| Start Time:* End Time:*                      | Group Details                                      |                            |                          |
| Time zone:*                                  | Group:*                                            |                            |                          |
| Areas:                                       | 1st Contact:"<br>Tammy Van Boening                 |                            |                          |
| Facilities:<br>(no preference)               | Phone:*<br>x4321                                   | Fax:                       |                          |
| Setup Information                            | Email:*<br>info@spectrumwritingllc.com             |                            |                          |
| Attendance:*<br>0                            | Other Information                                  | _                          |                          |
| Setup Type:<br>(no preference)               | Have you used these facilities b                   | efore?:*                   |                          |
| Check Availability                           | Multimodia & Equipmon                              | +                          |                          |
|                                              | * (none)                                           |                            |                          |
|                                              | * AV Items                                         |                            |                          |
|                                              | I have read and agree to the<br>Submit Reservation | e terms and conditions V   | /iew                     |
|                                              |                                                    |                            |                          |
|                                              |                                                    |                            |                          |
|                                              | Powers                                             | ed by 🚟 ems                |                          |

7. Enter the information for the event:

When you are entering the event details, note the following:

- Required fields are marked with a red asterisk (\*). At minimum, you must enter the event name, the event type, and group details.
- Some fields in the Group section might be automatically populated with your group/department information. You can modify this information.
- You might have the option of answering additional questions, or you might be required to answer these questions when booking the room. These questions are displayed in an Other Information section.
- You might have the option of booking specific resources and/or services for the event. If so, an appropriate section is displayed. For example, if you have the option of booking Multimedia Equipment, then a Multimedia Equipment section is displayed on the tab.
- You might be required to read and agree to Terms and Conditions. If so, you can click View to review the Terms and Conditions before you accept them.
- 8. Click Submit Reservation.

The Reservation Summary page opens. See "The Reservation Summary Page"

# **Requesting Services Only**

When you request services only for a location that is not managed in EMS, then the Services Only Request page opens with a When and Where pane (the left pane of the window) and two tabs—a Service Availability tab and a Details tab.

Figure 3-15: Services Only Request page, Service Availability tab

| Browse Reservations                                                                           | My Account 20 Admin                                                                                                    |                                                                                                    | Welcome Tammy Van Boeni  |
|-----------------------------------------------------------------------------------------------|----------------------------------------------------------------------------------------------------|----------------------------------------------------------------------------------------------------|--------------------------|
| rvice Only Request                                                                            | Service Availability Details                                                                                                    |                                                                                                    |                          |
| When and Where<br>bate:*<br>2/9/2010 Thu III Recurrence<br>tart Time: End Time:<br>Comparison | Audio Visual     Must be submitted at     Food Service     Must be submitted at     Must be submitted at     Inave read and agree to the tee | least 0 hour(s) prior to the start of t<br>least 0 hour(s) prior to the start of t<br>ms and conditions View | he booking<br>he booking |
| etup Information<br>Attendance:*                                                              | Continue                                                                                                    |                                                                                                    |                          |
| ocation Details<br>uilding:*<br>Corporate Headquarters 💂<br>ocation:*                         |                                                                                                    |                                                                                                    |                          |
| Get Services                                                                                  |                                                                                                    |                                                                                                    |                          |
|                                                                                               |                                                                                                    |                                                                                                    |                          |
|                                                                                               |                                                                                                    |                                                                                                    |                          |
|                                                                                               |                                                                                                    |                                                                                                    |                          |
|                                                                                               |                                                                                                    |                                                                                                    |                          |

You enter the information for this location in the When and Where pane. The Service Availability tab lists the available services that you can request for the location. You enter information for the event on the Details tab.

### To request services only

1. Under Reservations, click a reservation option.

The Services Only Request page opens.

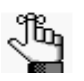

Because VEMS is so highly configurable, the options that are outlined in the remainder of this procedure might or might not be present. In addition, certain labels might have been renamed in your implementation of VEMS. For example, "group" might have been relabeled to "client," "employee," or "department." Required fields are marked with a red asterisk (\*).

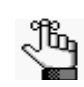

Depending on how your EMS administrator has configured your organization's Services Only Request template, you might see different fields displayed, or you might not see some of these fields displayed at all.

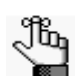

It might be possible to specify the default values for some of these options. See "Setting Default Values for Room Requests"

- 2. In the When and Where (left) pane of the page, enter your date and time criteria.
- 3. In the Setup Information section, enter your attendance.
- 4. On the Buildings dropdown list, select the building, and then in the Location field, enter the location (room) in the building for which you are requesting services.
- 5. Click Get Services.

The Details tab opens.

Figure 3-16: Services Only Request page, Details tab

| ervices Only Request     |                                |                  |                  |
|--------------------------|--------------------------------|------------------|------------------|
|                          | Service Availability Details   |                  |                  |
| When and Where           | Meeting Details                |                  |                  |
| 3/21/2012 Wed Recurrence | Meeting Name:*                 | Meeting Type:*   | -                |
| Start Time:* End Time:*  | Group Details                  |                  |                  |
| 0.00 AM                  | Group:*                        |                  |                  |
| Setup Information        | Evans, Dean                    | 0,               |                  |
| Attendance:*             | 1st Contact:*                  | -                |                  |
| 10                       | Montoya, Julie                 | 0                |                  |
| ocation Details          | Phone:                         | Fax:             |                  |
| Building:*<br>Chicago    | Email:                         |                  |                  |
| ocation:*                | julie.montoya.deax.com         |                  |                  |
| Tea Room                 | 2nd Contact:                   | 0                |                  |
| Get Services             | Phone:                         | Eav.             |                  |
|                          |                                |                  |                  |
|                          | Email:                         |                  |                  |
|                          |                                |                  |                  |
|                          | Attachments                    |                  |                  |
|                          | Attach File                    |                  |                  |
|                          | Catering Terms and Conditions  |                  |                  |
|                          | Start Time: End Time:          | Service Type:    | Estimated Count: |
|                          | C                              | Delivery Service |                  |
|                          | Breakfast     Hot Broakfast    |                  |                  |
|                          | * From the Bakery              |                  |                  |
|                          | * Beverage                     |                  |                  |
|                          | Center of the Plate Salads     |                  |                  |
|                          | Stack & Wrapped Selections     |                  |                  |
|                          | Plated Affairs     Party Travs |                  |                  |
|                          | Multimedia & Equipment         |                  |                  |
|                          | * (none)                       |                  |                  |
|                          | * AV Items                     |                  |                  |
|                          | Billing Information            |                  |                  |
|                          | Cost Center Number:*           | Department Code: |                  |
|                          | 22.2222                        | ٩,               | 0,               |
|                          | Submit Reconvotion             |                  |                  |
|                          | Subinit Reservation            |                  |                  |

6. Enter the information for the event.

When you are entering the event details, note the following:

- Required fields are marked with a red asterisk (\*). At minimum, you must enter the event name, the event type, and the group details.
- Some fields in the Group section might be automatically populated with your group/department information. You can modify this information. If a Search icon

Q is present, then you can search for a group/contact record for the event.

- If contacts are available for a group, you can specify which contact is to be the default contact for the group, and you can inactivate any contact for the group.
- You might have the option of answering additional questions, or you might be required to answer these questions when booking the room, and/or you might have the option of entering reservation-level comments. These questions and comments are displayed in an Other Information section.
- You might have the option of attaching files to the room request. If so, then an Attachments section is displayed on the Details tab. The allowed file attachment formats are .csv, .doc, .gif, .pdf, .txt, .xls, .xlsx, and .tif.
- One or more resource/services sections will be displayed, depending on the number and type of services that were available to you. You must specify the information for the *appropriate* services for the booking. You do not have to specify information for a resource/service if you do not want to request the service for the booking.
- You might be required to specify billing information. You can manually enter the

billing information, or if a Search icon  $\bigcirc$  is present, then you can search for the information.

- You might be required to read and agree to Terms and Conditions. If so, you can click View to review the Terms and Conditions before you accept them.
- 7. Click Submit Reservation.

The Reservation Summary page opens. See "The Reservation Summary Page"

# Viewing your Requests

The Reservations menu provides an option for all the requests for spaces and/or services that you have ever made in VEMS. You can select a specific request from this page for more detailed viewing and for editing if needed. To open the Requests page, under Reservations, click View My Requests. When the page first opens, the Current tab is the active tab. This page lists all your requests that have an event start date that is greater than or equal to the current day's date.

| Schedule Clarity                        |                                                                                                    |                                                                                                    |                                                                                                    |                                                                                                    |                                                                                                    |                                                                                                    |
|-----------------------------------------|----------------------------------------------------------------------------------------------------|----------------------------------------------------------------------------------------------------|----------------------------------------------------------------------------------------------------|----------------------------------------------------------------------------------------------------|----------------------------------------------------------------------------------------------------|----------------------------------------------------------------------------------------------------|
| rowse Reservations                      |                                                                                                    | count 🎻 Admir                                                                                                    | n 🕐 Help                                                                                                    |                                                                                                    | Welcome                                                                                                    | e Tammy Van Boeni                                                                                                    |
| rent Historical Calend                  | dar                                                                                                    |                                                                                                    |                                                                                                    |                                                                                                    |                                                                                                    |                                                                                                    |
| ervation Id: Meetir                     | ig Name:                                                                                                    | Quick S                                                                                                    | earch                                                                                                    |                                                                                                    |                                                                                                    | Show Cancell                                                                                                    |
|                                         |                                                                                                    | R                                                                                                    | eservations                                                                                                    | - 40                                                                                                    |                                                                                                    |                                                                                                    |
| NAME                                    | GROUP                                                                                                    | FIRST<br>BOOKING *                                                                                                    | LAST<br>BOOKING                                                                                                    | STATUS                                                                                                    | LOCATION                                                                                                    | HAS<br>SERVICES                                                                                                    |
| Meeting                                 | ATL<br>Facilities                                                                                                    | 3/20/2012 Tue                                                                                                    | 3/29/2012 Thu                                                                                                    | Confirmed                                                                                                    | New York - Collaboration<br>Room 1                                                                                                    | Yes                                                                                                    |
| ? Meeting                               | Evans,<br>Dean                                                                                                    | 6/25/2012 Mon                                                                                                    | 6/25/2012 Mon                                                                                                    | Request                                                                                                    | Denver - 02.West                                                                                                    | Yes                                                                                                    |
| ) Meeting                               | Evans,<br>Dean                                                                                                    | 7/3/2012 Tue                                                                                                    | 7/31/2012 Tue                                                                                                    | Request                                                                                                    | Denver - 02.West                                                                                                    | Yes                                                                                                    |
| 2012 TDF Time Trial Live<br>Watch Stage | Evans,<br>Dean                                                                                                    | 7/23/2012 Mon                                                                                                    | 7/23/2012 Mon                                                                                                    | Request                                                                                                    | Denver - 02.West                                                                                                    | Yes                                                                                                    |
|                                         | Schedulo Clarity owse Reservations ent Historical Caleno rvation Id: Meetin NAME Meeting Meeting Meeting 2012 TDF Time Trial Live Watch Stace | schedule Clarity owse ent Historical Calendar revation Id: Meeting Name: NAME GROUP Meeting ATL Facilities Meeting Evans, Dean Meeting Evans, Dean Meeting Evans, Dean Meeting Dean Meeting Meeting Meeting Dean Meeting Dean Meeting Dean Meeting Dean Meeting Dean Meeting Meeting Dean Meeting Meeting Meeting Dean Meeting Meeting Meeeting Meet | schedul Clurty owse Reservations Reference Clurty ent Historical Calendar rvation Id: Calendar rvation Id: Meeting Name: Quick S RMAME GROUP FIRST BOOKING A Meeting ATL Facilities 3/20/2012 Tue Reeting Evans, 6/25/2012 Mon Dean 7/3/2012 Tue Dean 7/3/2012 Tue Dean 7/3/2012 Tue Dean 7/3/2012 Tue Dean 7/3/2012 Tue Dean 7/3/2012 Tue Dean 7/3/2012 Tue Dean 7/23/2012 Mon Dean 7/23/2012 Mon Dean 7 | selectate Clurity owse end Reservations end with the selectate selectate sel | schedul Clarity owse Reservations Reference in the interval of the interval of | Schedule Carry         owse My Account My Account My Admin P Help       Welcome         ent Historical Calendar         Reservations       Calendar         Reservations       Calendar         Reservations         NAME       GROUP       FIRST BOOKING A       LAST BOOKING       LOCATION         Meeting       ATL Facilities       3/20/2012 Tue       3/29/2012 Thu       Confirmed New York - Collaboration Room 1         Meeting       Evans, 6/25/2012 Mon       6/25/2012 Mon       Request       Denver - 02.West         Dean       T/3/2012 Tue       7/3/2012 Tue       Request       Denver - 02.West         Watch Stace       Dean       7/23/2012 Mon       7/23/2012 Mon       Request       Denver - 02.West |

Figure 3-17: Requests page, Current tab

You can carry out the following actions from the Requests page:

- To view the list of requests in a Calendar view, open the Calendar tab.
- To search for a reservation, enter a reservation ID in the Reservation ID field and/or a search string in the Event Name field, and then click Quick Search.

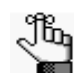

Your search is limited to the exact order of the characters in the string, but the string is not case-sensitive and it can appear anywhere in the search results. For example, a search string of *ed* returns the College of *Ed*ucation Seminar, *Ed* Smith fundraiser, Health Center *Ed*ucation Training, and so on.

- To view all requests that have a date older than the current day's date, open the Historical tab.
- To open a selected reservation for viewing and/or editing on the Reservation Summary page, click the name of the reservation. See "The Reservation Summary Page"

# The Reservation Summary Page

After you submit *any* type of reservation request, the Reservation Summary page opens. The Reservation Summary page also opens after you select View My Requests on the Reservations menu, and then select a specific reservation request for viewing. In both cases, the Reservation Details tab is the active tab. The Reservation Details tab on the Reservation Summary page displays summary information for the selected reservation and all its bookings as well any services that were requested for the bookings.

| Event Management Systems<br>Schedule Clarity                                                                                                    | 10                                                                                                    |                                   |                                                                                                    |                                                                                                    |                             |
|----------------------------------------------------------------------------------------------------|----------------------------------------------------------------------------------------------------|-----------------------------------|----------------------------------------------------------------------------------------------------|----------------------------------------------------------------------------------------------------|-----------------------------|
| G Browse Reservations                                                                                                    | 🕙 My Account 🛛 Admin 🕐 He                                                                              | lp                                | We                                                                                                    | lcome Tammy                                                                                                    | Van Boening                 |
| Reservation Details Additiona                                                                                                    | al Information Attachments                                                                             |                                   |                                                                                                    | Back to N                                                                                                    | 1y Requests                 |
| Reservation Id<br>Meeting Name     21263<br>2012 T<br>Stage       Meeting Type<br>Cost Center Number<br>Department Code     Meetin<br>22.222       All     Current | Group Name<br>DF Time Trial Live Watch 1st Contact N<br>Phone<br>g - Internal 2nd Contact N<br>2 Phone | Evans, Dean<br>ame (none)<br>łame | Edit Reser<br>Add Booki<br>Cancel Ser<br>Cancel Bo<br>Cancel All<br>Service Av<br>View Rese<br>Add bookin<br>Booking Tr<br>Edit Additi | vation<br>ng<br>rvices<br>okings<br>Bookings<br>rvaliability<br>rvation Summ<br>ng to persona<br>ools<br>onal Informa | mary<br>al calendar<br>tion |
|                                                                                                    | Bookin                                                                                                 | gs                                |                                                                                                    |                                                                                                    |                             |
| ACTIONS SERVICES DATE                                                                                                    | TIME TITLE                                                                                             |                                   | LOCATION                                                                                                    | STATUS                                                                                                    | SETUP                       |
| × /≣ ₽ /9 7/23/201<br>Mon                                                                                                    | 12 6:00 PM - 11:00 PM 2012 TDF T<br>MT Stage                                                           | ime Trial Live Watch (            | Denver -<br>02.West                                                                                                    | Request                                                                                                    | (none)<br>(50)              |
|                                                                                                    |                                                                                                    |                                   |                                                                                                    |                                                                                                    |                             |
|                                                                                                    | Powered by                                                                                             | ems                               |                                                                                                    |                                                                                                    |                             |

Figure 3-18: Reservation Summary page, Reservation Details tab

In addition to the Reservation Details tab, the Reservation Summary page might have up to two additional tabs in the top pane of the page—the Additional Information tab and the Attachments tab. The Reservation Summary page also has three tabs in the bottom pane—All, Current, and Historical of the page. See:

- "Reservation Details tab"
- "Additional Information tab"
- "Attachments tab"
- "Current tab"

## Reservation Details tab

Figure 3-19: Reservation Summary page, Reservation Details tab

| Browse Rese                                                                             | rvations 🕙                                                 | My Account 🥑 🖉                | Admin 🍞 Help                                                         |                       | W                                                                                                    | elcome Tamm                                                                                                    | y Van Boen                    |
|-----------------------------------------------------------------------------------------|------------------------------------------------------------|-------------------------------|----------------------------------------------------------------------|-----------------------|----------------------------------------------------------------------------------------------------|----------------------------------------------------------------------------------------------------|-------------------------------|
| Reservation Details                                                                     | Additional Info                                            | rmation Attachm               | ients                                                                |                       |                                                                                                    | Back to                                                                                                    | My Reque                      |
| Reservation Id<br>Meeting Name<br>Meeting Type<br>Cost Center Number<br>Department Code | 21263<br>2012 TDF Tir<br>Stage<br>Meeting - Int<br>22.2222 | ne Trial Live Watch<br>eernal | Group Name<br>1st Contact Name<br>Phone<br>2nd Contact Name<br>Phone | Evans, Dean<br>(none) | Edit Rese<br>Add Bool<br>Cancel S<br>Cancel B<br>Cancel A<br>Service A<br>View Res<br>Add bool<br>Booking<br>Edit Addi | ervation<br>king<br>ervices<br>ookings<br>II Bookings<br>Availability<br>ervation Sun<br>king to person<br>Tools<br>tional Inform | nmary<br>nal calend:<br>ation |
| All Current His                                                                         | torical                                                    |                               | Bookings                                                             |                       |                                                                                                    |                                                                                                    | _                             |
| ACTIONS SERVICES                                                                        | DATE •                                                     | TIME                          | TITLE                                                                |                       | LOCATION                                                                                                    | STATUS                                                                                                    | SETUP                         |
|                                                                                         | 7/23/2012                                                  | 6:00 PM - 11:00 PM            | 1 2012 TDF Time Tria                                                 | I Live Watch          | Denver -                                                                                                    | Request                                                                                                    | (none)                        |

The Reservation Details tab displays detailed summary information (the Reservation ID, the Event Name, the Event Type, and so on) for the selected reservation and all its bookings as well any services that were requested for the bookings. The following links are displayed on the Reservation Details tab. Click a link to carry out the indicated action.

| Link                 | Description                                                                                                    |
|----------------------|----------------------------------------------------------------------------------------------------|
| Edit Reservation     | Update event and/or group details.                                                                                                    |
| Manage Attendees     | Add or remove attendees. (Available only if using the optional Plan a Meeting (PAM) module.)                                                            |
| Add Bookings         | Add a booking to the reservation. See "Submitting a Request for a Space - Booking a Room"                                                               |
| Cancel Services      | Cancel selected services for all bookings in the reservation.                                                                                           |
|                      | <b>Note:</b> You can also cancel selected services for one or more bookings in a reservation on the Current tab. See "Current tab"                      |
| Cancel Bookings      | Cancel selected bookings for the reservation.                                                                                                    |
|                      | Note: You can also cancel selected bookings on the Current tab. See<br>"Current tab"                                                                    |
| Cancel All Bookings  | Cancel all bookings for the reservation.                                                                                                    |
| Service Availability | Opens a Service Availability message in which you can view the buildings for which the service is allowed as well as any booking rules for the service. |

| Link                             | Description                                                                                                    |
|----------------------------------|----------------------------------------------------------------------------------------------------|
| View Reservation<br>Summary      | Provides a summary of the selected reservation, all its bookings, and<br>any resources/services that were ordered. Three views are available—<br>Detail, Summary, and Mobile Friendly. The summary also contains an<br>Email Option for emailing the summary to one or more recipients. |
| Add booking to personal calendar | Adds the reservation and all its bookings to your personal calendar.                                                                                                    |
| Booking Tools                    | Provides options for editing multiple bookings (date and time) for the reservation.                                                                                                    |
| Edit Additional<br>Information   | Provides the option for modifying your answers to any questions or modifying any comments for the reservation.                                                                                                    |

## Additional Information tab

Figure 3-20: Reservation Summary page, Additional Information tab

| Event Management<br>Schedu | ns<br>Systems<br>le Clarity                   |                                            |                          |                                         |                     |              |                |
|----------------------------|-----------------------------------------------|--------------------------------------------|--------------------------|-----------------------------------------|---------------------|--------------|----------------|
| <b>Browse</b>              | Reser                                         | vations 🕙                                  | My Account 🛛 🎸 Adm       | in 🍞 Help                               |                     | Welcome Tamm | y Van Boening  |
| Reservation<br>• Would     | n Details<br>d you like so<br>No<br>ent Histo | Additional Info<br>meone from Me<br>orical | rmation Attachment       | s<br>you with this meeting/event?       |                     | Back to      | My Requests    |
|                            |                                               |                                            |                          | Bookings                                |                     |              |                |
| ACTIONS                    | SERVICES                                      | DATE *                                     | TIME                     | TITLE                                   | LOCATION            | STATUS       | SETUP          |
| X A                        | ₽ ₽                                           | 7/23/2012<br>Mon                           | 6:00 PM - 11:00 PM<br>MT | 2012 TDF Time Trial Live Watch<br>Stage | Denver -<br>02.West | Request      | (none)<br>(50) |
|                            |                                               |                                            |                          | Powered by <del>差</del> ems             |                     |              |                |

The Additional Information tab is displayed only if you had the option to answer questions or were required to answer questions when making the reservation request, and/or you had the option of entering comments for the reservation. The tab is a view-only tab and it displays the questions and your answers, if any, to these questions, as well as any comments that you entered for the reservation.

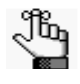

To modify the answers to any questions that are displayed on this tab, you must open the Reservation Details tab, and then click the Edit Additional Information link. See "Reservation Details tab"

## Attachments tab

| Event Management Systems<br>Schedule Clarity |                  |                          |                                         |                     |              |                |  |
|----------------------------------------------|------------------|--------------------------|-----------------------------------------|---------------------|--------------|----------------|--|
| G Browse Rese                                | rvations 🖉       | My Account 🛛 🎒 Adr       | nin 👔 Help                              |                     | Welcome Tamm | y Van Boening  |  |
| Reservation Details                          | Additional Info  | Attachment               | ts                                      |                     | Back to      | My Requests    |  |
|                                              |                  |                          | Attachments                             |                     |              |                |  |
| FILE NAME                                    | DESCRIPTIO       | N                        | FILE NAME                               |                     | NOTES        |                |  |
| ×                                            | LocationDetails  | _popup.png               | LocationDetails_popup.                  | png                 |              |                |  |
| ×                                            | Groups.xls       |                          | Groups.xls                              | Groups.xls          |              |                |  |
| Attach File<br>All Current His               | torical          |                          |                                         |                     |              |                |  |
|                                              |                  |                          | Bookings                                |                     |              |                |  |
| ACTIONS SERVICES                             | S DATE *         | TIME                     | TITLE                                   | LOCATION            | STATUS       | SETUP          |  |
| × 2 + 2                                      | 7/23/2012<br>Mon | 6:00 PM - 11:00 PM<br>MT | 2012 TDF Time Trial Live Watch<br>Stage | Denver -<br>02.West | Request      | (none)<br>(50) |  |
|                                              |                  |                          | Powered by <b>ﷺems</b>                  |                     |              |                |  |

Figure 3-21: Reservation Summary page, Attachments tab

The Attachments tab is displayed if you had the option of attaching files to the room reservation request. This tab displays the following information for each attachment—the attachment description, the attachment file name, and any notes that were entered for the attachment. You can do the following on this tab:

- To delete an attachment from a reservation or request, click the Delete icon 🗵 next to it.
- To attach another file to the reservation or request, click Attach File. A dialog box opens in which you can browse to and select the attachment. (Allowed attachment formats are .csv, .doc, .gif, .pdf, .txt, .xls, .xlsx, and .tif.)

#### Current tab

The All tab displays *all* the bookings for the selected reservation, regardless of the booking date. The Current tab displays all the *current* bookings (bookings with a date greater than or equal to the current day's date) for the selected reservation. The Historical tab displays all the past bookings (bookings with a date before the current day's date) for the selected reservation.

| Bookings |          |               |                       |         |                  |         |             |
|----------|----------|---------------|-----------------------|---------|------------------|---------|-------------|
| ACTIONS  | SERVICES | DATE A        | TIME                  | TITLE   | LOCATION         | STATUS  | SETUP       |
| ×        | <b>.</b> | 7/3/2012 Tue  | 8:00 AM - 10:00 AM MT | Meeting | Denver - 02.West | Request | (none) (10) |
| ×        | +        | 7/10/2012 Tue | 8:00 AM - 10:00 AM MT | Meeting | Denver - 02.West | Request | (none) (10  |
| ×        | +        | 7/17/2012 Tue | 8:00 AM - 10:00 AM MT | Meeting | Denver - 02.West | Request | (none) (10  |
| ×        | +        | 7/24/2012 Tue | 8:00 AM - 10:00 AM MT | Meeting | Denver - 02.West | Request | (none) (10  |
| ×        | +        | 7/31/2012 Tue | 8:00 AM - 10:00 AM MT | Meeting | Denver - 02.West | Request | (none) (10) |
|          |          |               |                       |         |                  |         |             |
|          |          |               |                       |         |                  |         |             |
|          |          |               |                       |         |                  |         |             |
|          |          |               | Deword by             | ems     |                  |         |             |

You can do the following on the Current tab:

- To cancel a booking, click the Cancel Booking icon **m** next to it.
- To edit a booking, click the Edit Booking icon 🕖 next to it. See "To edit a booking"
- To add services (attendees/visitors, setup notes, resources with service orders and/or resources without service orders) to a booking, click the Add/Edit Services icon next to it, and then continue to "To add services for a booking"
- To edit and/or cancel (delete) services (attendees/visitors, setup notes, resources with service orders and/or resources without service orders) for a booking, click the Add/Edit Services icon next to it, and then continue "To edit and/or cancel services for a booking"
- To view services for a booking, click the View Services icon next to it.

₽

#### To edit a booking

After you click the Edit Booking icon  $\overline{\rho}$  next to the booking that you are editing, a Request page opens.

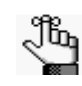

The Request page that opens depends upon the type of booking that you are editing—a booking for reserving a room, a booking for requesting a room, or a booking for services only.

1. Edit the information for the booking as needed.

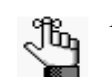

Required fields are marked with a red asterisk (\*).

2. At the bottom of the Request page, click Update Booking.

A message opens indicating that the booking was successfully updated.

3. Click OK.

The message closes. You return to the Reservation Summary page with the new or modified information for the booking displayed.

#### To add services for a booking

After you click the Add/Edit Services icon a next to a booking, the Booking Details tab opens. This tab displays not only summary information for the booking (event name, event date, location, and so on), but also the services that are available for adding to the booking (Available Services tab) and the services that you have already added to the booking (Existing Services tab).

#### Figure 3-23: Booking Details tab

| Booking Details                                                        |                                                                                           |                                               |                                         |                                                               | Back To Reservation Summar |
|------------------------------------------------------------------------|-------------------------------------------------------------------------------------------|-----------------------------------------------|-----------------------------------------|---------------------------------------------------------------|----------------------------|
| Meeting Name<br>Date<br>Location<br>Meeting Time<br>Cost Center Number | Meeting<br>Tuesday, July 03, 2012<br>Denver - 02.West<br>8:00 AM - 10:00 AM MT<br>22.2222 | Group<br>Setup Type<br>Status<br>Meeting Type |                                         | Evans, Dean<br>(none) (10)<br>Request<br>Meeting - Internal   |                            |
| Available Services<br>Catering<br>Denver VC<br>Multimedia & Equipment  | Existing Services                                                                         | ıg 7:30 AM -                                  | 8:00 AM B                               | uffet Service for 10                                          |                            |
| Setup Notes<br>Visitors                                                | ACTIONS QTY I                                                                             | TEM<br>ne Traditional<br>ontinental           | PRICE NO<br>8.99 Asso<br>fresh<br>coffe | TES<br>rted Danish, muffins,<br>n fruit, orange juice &<br>ee | SPECIAL INSTRUCTIONS       |
|                                                                        |                                                                                           | Powered by                                    | 💥 ems                                   |                                                               |                            |

1. On the Available Services tab, click the link for the type of service that you are adding to the booking.

The Available Services tab is refreshed with options based on the type of service that you are adding.

- If you are adding resources with service orders, catering (food) services, resources without service orders, setup notes and/or a room charge, go to Step 2.
- If you are adding attendees/visitors, then go to Step 3.
- 2. Enter the necessary information for the services that you are adding to the booking, and then at the bottom of the page, click Save.

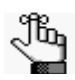

Required fields are marked with a red asterisk (\*). Depending on the booking detail that you are adding, you might have to supply additional information such as the start and end times, the estimated count, and so on. You might also have to answer service-specific questions, and/or have to agree to Terms and Conditions.

The Available Services tab closes. You return to the Booking Details tab.

- If the reservation for which you edited the booking has but this single booking, then a message opens indicating that your request was completed successfully. Click OK to close the message and remain on the Booking Details tab. The newly added booking detail is displayed on the Existing Services tab.
- If the reservation for which you edited the booking has multiple bookings, then do one of the following:
  - To add the booking detail to just this selected booking, click Do Not Apply to Additional Bookings. You remain on the Booking Details tab. The newly added booking detail is displayed on the Existing Services tab.
  - To add the booking detail to one or more of the other bookings in the reservation, select the appropriate bookings (to select all the remaining bookings in a single step, select the blank checkbox in front of the Date column heading), and then click Save. A message opens indicating that your request was completed successfully. Click OK to close the message. You remain on the Booking Details tab. The newly added booking detail is displayed on the Existing Services tab.

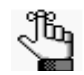

*Any resource conflicts are marked with a Warning icon and highlighted in red. See Figure 3-24 below.* 

#### Figure 3-24: Resource conflict indicated

| bookings |          |                                                                                                    |                                                                                                    |                                                                                                    |                                                                                                    |                                                                                                    |                                                                                                    |  |  |
|----------|----------|----------------------------------------------------------------------------------------------------|----------------------------------------------------------------------------------------------------|----------------------------------------------------------------------------------------------------|----------------------------------------------------------------------------------------------------|----------------------------------------------------------------------------------------------------|----------------------------------------------------------------------------------------------------|--|--|
| ACTIONS  | SERVICES | DATE *                                                                                                 | TIME                                                                                                    | TITLE                                                                                                    | LOCATION                                                                                                    | STATUS                                                                                                    | SETUP                                                                                                    |  |  |
| X 🗶 🖉    | 🛨 🔎      | 7/3/2012 Tue                                                                                           | 8:00 AM - 10:00 AM MT                                                                                                    | Meeting                                                                                                    | Denver - 02.West                                                                                                    | Request                                                                                                    | (none) (10)                                                                                                    |  |  |
| ×        | +        | 7/10/2012 Tue                                                                                          | 8:00 AM - 10:00 AM MT                                                                                                    | Meeting                                                                                                    | Denver - 02.West                                                                                                    | Request                                                                                                    | (none) (10)                                                                                                    |  |  |
| ×        | +        | 7/17/2012 Tue                                                                                          | 8:00 AM - 10:00 AM MT                                                                                                    | Meeting                                                                                                    | Denver - 02.West                                                                                                    | Request                                                                                                    | (none) (10)                                                                                                    |  |  |
|          | ACTIONS  | ACTIONS         SERVICES           × /2         + ,₽           × /2         +           × /2         + | ACTIONS         SERVICES         DATE →           2         √2         2         7/3/2012 Tue           2         √2         1         7/10/2012 Tue           2         √2         1         7/17/2012 Tue | ACTIONS         SERVICES         DATE ▲         TIME           2         4         +         P         7/3/2012 Tue         8:00 AM - 10:00 AM MT           2         4         -         7/10/2012 Tue         8:00 AM - 10:00 AM MT           2         4         -         7/10/2012 Tue         8:00 AM - 10:00 AM MT           2         4         -         7/17/2012 Tue         8:00 AM - 10:00 AM MT | ACTIONS         SERVICES         DATE ▲         TIME         TITLE           3         4         4         9         7/3/2012 Tue         8:00 AM - 10:00 AM MT         Meeting           3         4         5         7/10/2012 Tue         8:00 AM - 10:00 AM MT         Meeting           3         4         7/17/2012 Tue         8:00 AM - 10:00 AM MT         Meeting | ACTIONS         SERVICES         DATE ^         TIME         TITLE         LOCATION           2         4         4         9         7/3/2012 Tue         8:00 AM - 10:00 AM MT         Meeting         Denver - 02.West           2         4         9         7/10/2012 Tue         8:00 AM - 10:00 AM MT         Meeting         Denver - 02.West           2         4         9         7/17/2012 Tue         8:00 AM - 10:00 AM MT         Meeting         Denver - 02.West | ACTIONS         SERVICES         DATE ▲         TIME         DOOKINGS           3         4         +         P         7/3/2012 Tue         8:00 AM - 10:00 AM MT         Meeting         Denver - 02.West         Request           3         4         +         P         7/10/2012 Tue         8:00 AM - 10:00 AM MT         Meeting         Denver - 02.West         Request           3         4         +         7/17/2012 Tue         8:00 AM - 10:00 AM MT         Meeting         Denver - 02.West         Request |  |  |

3. For *each* attendee/visitor that you are adding to the booking, enter the necessary information, and then click Save.

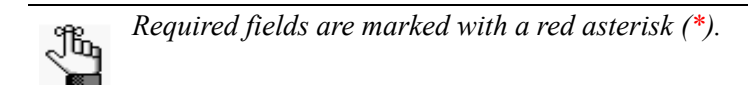

You remain on the Attendees/Visitor page.

- 4. After you add all necessary attendees/visitors, do one of the following:
  - If the reservation for which you edited the booking has but this single booking, then click Back to Reservation Summary page.
  - If the reservation for which you edited the booking has multiple bookings, then do one of the following:
    - To add the booking detail to just this selected booking, click Back to Reservation Summary page.
    - To add the booking detail to one or more of the other bookings in the reservation, click Add to Additional Bookings. You return to the Booking Details tab. Select the appropriate bookings (to select all the remaining bookings in a single step, select the blank checkbox in front of the Date column heading), and then click Save. You remain on the Booking Details tab. The newly added booking detail is displayed on the Existing Services tab.

#### To edit and/or cancel services for a booking

After you click the Add/Edit Services icon a next to a booking, the Booking Details tab opens. This tab displays not only summary information for the booking (event name, event date, location, and so on), but also the services that are available for adding to the booking (Available Services tab) and the services that have already been added to the booking (Existing Services tab).

#### Figure 3-25: Booking Details tab

| Booking Details                                                        |                                                       |                                     |                  |                                               |        |                                                                    | Back To Reservation Summary |
|------------------------------------------------------------------------|-------------------------------------------------------|-------------------------------------|------------------|-----------------------------------------------|--------|--------------------------------------------------------------------|-----------------------------|
| Meeting Name<br>Date<br>Location<br>Meeting Time<br>Cost Center Number | Meeting<br>Tuesday,<br>Denver -<br>8:00 AM<br>22.2222 | July 03, 2<br>02.West<br>- 10:00 AM | 012<br>1 MT      | Group<br>Setup Type<br>Status<br>Meeting Type |        | Evans, Dean<br>(none) (10)<br>Request<br>Meeting - Internal        |                             |
| Available Services<br>Catering<br>Denver VC<br>Multimedia & Equipment  |                                                       | Existing S                          | Servico<br>Cater | es<br>ring 7:30 AM -                          | 8:00 A | M Buffet Service for 10                                            |                             |
| Setup Notes                                                            |                                                       | ACTIONS                             | QTY              | ITEM                                          | PRICE  | NOTES                                                              | SPECIAL INSTRUCTIONS        |
| Visitors                                                               |                                                       | / ×                                 | 10               | The Traditional<br>Continental                | 8.99   | Assorted Danish, muffins,<br>fresh fruit, orange juice &<br>coffee |                             |
|                                                                        |                                                       |                                     |                  | Powered by                                    | 💒 ems  | 1                                                                  |                             |

You have the following options for editing and/or canceling (deleting) the services for a booking:

- To add a new item to a service, click the New Item icon 🖪 for the service.
- To edit the service, for example, the start and stop times for a Catering service, click the Edit icon 🖉 for the service.
- To cancel (delete) the service (which deletes all items in the service), click the Cancel Service Order icon 🖬 for the service.
- To edit a single item for a service, for example, the quantity and/or special instructions for an item, click the Edit Item *p* icon next to the item.
- To cancel (delete) a single item for a service, click the Cancel Item icon 🖬 next to the item.

# **My Acct Menu**

The My Account menu provides options for editing your user profile and for specifying *delegates*, which are web users who can assume your identity in VEMS and carry out actions in VEMS on your behalf. It also contains options for options for customizing some default values (Start Time, End Time, and so on) for the different types of room requests and for creating a list of favorite rooms to search for availability.

This chapter covers the following topics:

- "Creating a User Account"
- "Modifying your User Account"
- "Creating Delegate Accounts"
- "Setting Default Values for Room Requests"
- "Creating a List of Favorite Rooms"

# Creating a User Account

The VEMS Default page is the page that you first have access to before you log into VEMS or before you request to create a user account.

## To create a user account

1. On the VEMS Default page, under my Account, click Create An Account.

The Create An Account page opens.

Figure 4-1: Create An Account page

| Event Management Systems<br>Schedule Clarity |                     |                       |              |
|----------------------------------------------|---------------------|-----------------------|--------------|
| My Account                                   |                     |                       | Welcome Gues |
| User Info                                    |                     |                       |              |
| Email:*                                      |                     |                       |              |
| Name:*                                       |                     |                       |              |
| Phone:                                       |                     |                       |              |
| Fax:                                         |                     |                       |              |
| Time zone:*<br>(no preference)               | •                   |                       |              |
| Password:*                                   |                     |                       |              |
| Confirm Password:*                           |                     |                       |              |
| Notes:                                       |                     |                       |              |
| I do NOT want to receive au                  | tomatic emails      |                       |              |
| Zemd                                         | Type the code shown | :                     |              |
| C Show another code                          |                     |                       |              |
| Save                                         |                     |                       |              |
|                                              |                     |                       |              |
|                                              |                     |                       |              |
|                                              |                     | Powered by <b>ems</b> |              |

My Acct Menu

- 2. Enter the information for your user account.
  - Required fields are marked with a red asterisk (\*).
  - The option to opt out of receiving automatic emails from VEMS refers to emails such as event reminders, the reservation summary that is emailed when you submit your reservation, and view or modify miscellaneous notes for the account.
  - The code that you are prompted to enter is used to authenticate your request to create an account. The code is case-sensitive, and therefore, you must enter the code exactly as it is displayed. If you cannot read the code that is displayed, then you can always select Show another code.
  - VEMS does not impose any rules on your account's password; however, you might have to adhere to your organization's standards for passwords.
- 3. Click Save.

Depending on how VEMS has been implemented at your organization, one of two results is possible:

- Your account is immediately activated.
- Your account is placed in a pending status and must be approved by your EMS administrator before it can be activated.

# Modifying your User Account

Your user account specifies your email address, your name, your phone number, your fax number, and your time zone. You can modify all these values. Your user account also provides the option of modifying your VEMS password.

## To modify your user account

1. Under My Account, click Edit My Account.

The User Account page opens. The User Info tab is the active tab.

Figure 4-2: User Account page, User Info tab

|                            | 0,                 |  |
|----------------------------|--------------------|--|
| User Info Delegates        |                    |  |
| Email:*                    |                    |  |
| info@spectrumwritingllc.co | m                  |  |
| Name:*                     |                    |  |
| Tammy Van Boening          |                    |  |
| Phone:                     |                    |  |
| 303-840-1755               |                    |  |
| Fax:                       |                    |  |
|                            |                    |  |
| Time zone:*                |                    |  |
| Mountain Time              | -                  |  |
| Password:                  |                    |  |
|                            |                    |  |
| Confirm Password:          |                    |  |
|                            |                    |  |
| Notes:                     |                    |  |
|                            | *                  |  |
|                            | T                  |  |
| -                          | e automatic emails |  |
| I do NOT want to receive   |                    |  |
| I do NOT want to receive   |                    |  |
| I do NOT want to receive   |                    |  |
| I do NOT want to receive   |                    |  |

My Acct Menu

- 2. Do one or more, or all of the following:
  - Modify any of the information for your account as needed—your email address, name, phone number, and so on.

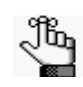

If you log into VEMS using your network email address and you change your email address, then this new email address is the address that you must now use for logging in.

• To change your password, enter your new password in the Password field, and then enter the exact same password again in the Confirm Password field.

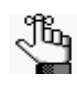

Options might also be present to opt out of receiving automatic emails that are received from VEMS such as reminders or the reservation summary that is emailed when you submit your reservation and/or view and modify miscellaneous notes for the account.

3. Click Save.
### **Creating Delegate Accounts**

A *delegate* is another web user who can assume your identify upon logging into VEMS and carry out actions on your behalf. You can create one or more delegate accounts.

#### To create delegate accounts

1. Under My Account, click Edit My Account.

The User Account page opens. The User Info tab is the active tab.

2. Open the Delegates tab.

#### Figure 4-3: User Account page, Delegates tab

| ems<br>vet Kangement Systems<br>Sanded Carry Virtual EMS                                                               |                        |
|----------------------------------------------------------------------------------------------------|------------------------|
| 🖕 Browse 🏙 Reservations 🖓 My Account 🖉 Admin                                                                           | Welcome Tammy Van Boer |
| User Info Delegates                                                                                                    |                        |
| Enter text to search for delegate:<br>Search<br>Users matching your search:<br>Search<br>User who can impersonate you: |                        |
| Save                                                                                                    |                        |
| Powered by 😹 ems                                                                                                    |                        |

3. In the search field, enter a search string to search for users who are to be your delegates, and then click Search.

A list of users who meet the search criteria are displayed in the Users matching your search pane.

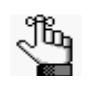

Your search is limited to the exact order of the characters in the string, but the string is not case-sensitive and it can appear anywhere in the search results. For example, a search string of *ed* returns *Ed* Smith, *Ted* Wilson, and so on.

- 4. Select the web user, or CTRL-click to select the multiple web users who are to be your delegate accounts, and then click the Move (>) button to move the selected users to the User who can impersonate you list.
- 5. Click Save.

My Acct Menu

## Setting Default Values for Room Requests

The My Account menu contains options for setting some default values (Start Time, End Time, and so on) for the different types of room requests.

### To set default values for room requests

1. Under My Account, click User Options.

The User Personalization page opens. The Personalize tab is the active tab.

Figure 4-4: User Personalization page, Personalize tab

| Personalize         My Favorites           Select process to personalize           SELECT         PARENT MENU         PROCESS           Reservations         Book a Meeting Room |  |
|----------------------------------------------------------------------------------------------------|--|
| Select process to personalize           SELECT         PARENT MENU         PROCESS           ©         Reservations         Book a Meeting Room                                  |  |
| SELECT         PARENT MENU         PROCESS           Reservations         Book a Meeting Room                                                                                    |  |
| Reservations Book a Meeting Room                                                                                                    |  |
|                                                                                                    |  |
| Reservations         Book a Meeting Room (PAM)                                                                                                    |  |
| Reservations Services Only Request                                                                                                    |  |
| elect a template above to customize your selections                                                                                                    |  |

2. Select the room request process for which you are setting the default values.

A Personalize Options section is displayed on the tab is refreshed. This section displays the list of options for the template for which you can set default values. See Figure 4-5

|                                                                                                    | Reservations My Account | Admin (?) Help               | Welcome Tammy Van Boen |
|----------------------------------------------------------------------------------------------------|-------------------------|------------------------------|------------------------|
| Personalize                                                                                                    | My Favorites            |                              |                        |
|                                                                                                    | S                       | elect process to personalize |                        |
| SELECT                                                                                                    | PARENT MENU             | PROCESS                      |                        |
|                                                                                                    | Reservations            | Book a Meeting Room          |                        |
|                                                                                                    | Reservations            | Book a Meeting Room (PAM)    |                        |
| 0                                                                                                    | Reservations            | Services Only Request        |                        |
| Meeting Type:<br>Time zone:<br>Central Time<br>Areas:<br>(all)<br>Facilities:<br>(all)<br>Setup Type:<br>(no preference)<br>Room Type:<br>(all)<br>Floor:<br>(all) | ×<br>×<br>×<br>×<br>×   |                              |                        |

Figure 4-5: User Personalization page, Personalization Options section

3. Set the default values as needed for any and all of the displayed options, and then click Save.

Now, any time you select this room request process on the Reservations menu, the default values that you enter here are automatically displayed when the Room Request page opens.

My Acct Menu

## Creating a List of Favorite Rooms

The My Account menu contains options for creating a list of favorite rooms that can be searched for availability when you are creating a room request. This list of favorites is displayed in the Facilities dropdown list on the Room Request page.

#### To create a list of favorite rooms

1. Under My Account, click User Options.

The User Personalization page opens. The Personalize tab is the active tab.

2. Open the My Favorites tab.

#### Figure 4-6: User Personalization page, My Favorites tab

| ems<br>cvent Management Systems<br>Schedule Clarity | /irtual EMS            | Ar                           |                           |
|-----------------------------------------------------|------------------------|------------------------------|---------------------------|
| 💊 Browse 🏥 Rese                                     | ervations 🛛 My Account | 🖉 Admin                      | Welcome Tammy Van Boening |
| Personalize My                                      | Favorites              |                              |                           |
| Name:                                               |                        |                              |                           |
| My Favorites                                        |                        |                              |                           |
| Save                                                |                        | Locations in your favorites  |                           |
| No one matched you                                  | ur request             | *                            |                           |
| Building:<br>(all)                                  | Room Types:            | Floor:                       | ■ Q,                      |
|                                                     | Το                     | 500 Rooms matching your fill | ter                       |
| Nothing matches yo                                  | ur search criteria     |                              |                           |
|                                                     |                        |                              |                           |
|                                                     |                        |                              |                           |
|                                                     |                        |                              |                           |
|                                                     |                        | Bowered by 😹 ems             |                           |

3. In the Name field, enter a name for your Favorites list, and then click Save.

A message opens, indicating that your request was completed successfully.

- 4. Click OK to close the message and remain on the Favorites tab.
- 5. Enter the search criteria on the Building dropdown list, the Room Type dropdown list, and/or the Floor dropdown list, and then click the Search icon Q to return only those rooms that meet all the search criteria.

See Figure 4-7

| the second second second second second second second second second second second second second second second se |                                                                                             |                                                                                                    |                                                                                                    |
|----------------------------------------------------------------------------------------------------|---------------------------------------------------------------------------------------------|----------------------------------------------------------------------------------------------------|----------------------------------------------------------------------------------------------------|
| lize My Favorites                                                                                               |                                                                                             |                                                                                                    |                                                                                                    |
|                                                                                                    |                                                                                             |                                                                                                    |                                                                                                    |
| rites                                                                                                    |                                                                                             |                                                                                                    |                                                                                                    |
|                                                                                                    |                                                                                             |                                                                                                    |                                                                                                    |
|                                                                                                    | Locations in your fav                                                                       | orites                                                                                                    |                                                                                                    |
| matched your request                                                                                            |                                                                                             |                                                                                                    |                                                                                                    |
| Room                                                                                                    | Types: Floor:                                                                               |                                                                                                    |                                                                                                    |
| te Center West 💂 (all)                                                                                          | (all)                                                                                       | - ~                                                                                                    |                                                                                                    |
|                                                                                                    | Top 500 Rooms matching                                                                      | your filter                                                                                                    |                                                                                                    |
| BUILDING                                                                                                    | ROOM                                                                                        | ROOM TYPE                                                                                                    | FLOOR                                                                                                    |
| Corporate Center West                                                                                           | Cafeteria                                                                                   | Multi-Purpose                                                                                                    | Mezzanine                                                                                                    |
|                                                                                                    | Small Conference Room                                                                       | Conference                                                                                                    | Executive Suites                                                                                                    |
| Corporate Center West                                                                                           | Sinan Comerence Room                                                                        |                                                                                                    |                                                                                                    |
| Corporate Center West<br>Corporate Center West                                                                  | Video Conference Room 201                                                                   | Video Conference                                                                                                    | 1st Floor                                                                                                    |
|                                                                                                    | natched your request<br>Room<br>Re Center West v (all)<br>BUILDING<br>Corporate Center West | Ites  Locations in your fav Room Types: Floor: Center West (all) Top 500 Rooms matching BUILDING ROOM Corporate Center West Cafeteria | Locations in your favorites         Locations in your favorites         natched your request         Room Types:       Floor:         (all)       Q         Top 500 Rooms matching your filter         BUILDING       ROOM       ROOM TYPE         Corporate Center West       Cafeteria       Multi-Purpose |

Figure 4-7: User Personalization page, My Favorites tab with search results

6. Click the Select icon 🖪 next to each room that you are including in your Favorites list.

Now, when you select any type of room request process for which you can book a room, the name of your Favorites list is automatically displayed in the Facilities field for the request. If you leave the Facilities field set to this value, then all the rooms that are contained in this Favorites list are automatically searched for availability after you click Find Space.

# **Mobile VEMS**

VEMS is available both in a desktop client version and in a mobile version. If you access VEMS from a mobile device, you are redirected to the mobile version of VEMS.

This chapter covers the following topics:

• "Working with the Mobile Version of VEMS"

### Working with the Mobile Version of VEMS

If you access VEMS from a mobile device, you are redirected to the VEMS mobile version. *Figure 5-1: VEMS mobile version, Home page* 

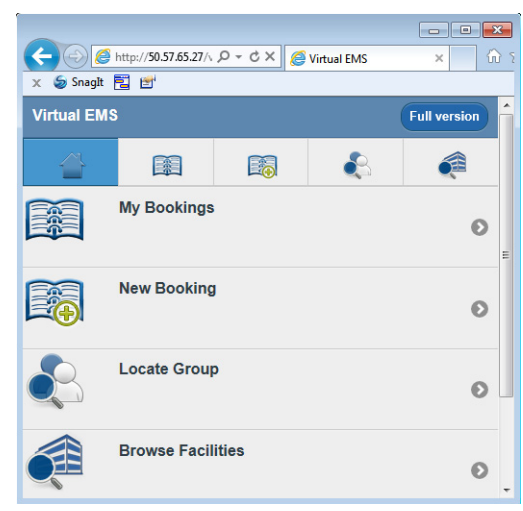

Table 5-1: Icons on the Mobile VEMS Home page

| lcon | Description                                                                                                    |
|------|----------------------------------------------------------------------------------------------------|
| *    | Click the Home icon at any time to return to the Mobile VEMS Home page.                                                                                   |
|      | Click the My Bookings icon to open a page on which you can view all the bookings that you have made in VEMS.                                              |
|      | Click the New Bookings icon to open a page on which you can enter bookings in VEMS.                                                                       |
|      | Click the Groups icon to open a page that lists all the groups for which you can make a booking in VEMS. You can also search for groups on this page.     |
|      | Click the Browse Facilities icon to open a page that lists all the facilities that you can book in VEMS. You can also search for facilities on this page. |
|      | <b>Note:</b> A Map icon 🚳 might be displayed next to a facility. Click this icon to view the location of the facility on a map.                           |

# accruent

Virtual EMS -- April 2019

### Accruent, LLC

11500 Alterra Parkway

Suite 110

Austin, TX 78758

www.accruent.com